# データ通信マニュアル

|                          | -  |
|--------------------------|----|
| データ通信について                | 1  |
| データ通信の準備の流れ              | З  |
| パソコンとFOMA端末を接続する         | 4  |
| 通信設定ファイル(ドライバ)をインストールする  | 4  |
| FOMA PC 設定ソフトを利用して通信する   | 5  |
| FOMA PC 設定ソフトを利用しないで通信する | 14 |
| ATコマンド                   | 21 |

## データ通信について

ここでは、FOMA端末で利用できるデータ通信の形態 や利用時の留意点について説明します。

#### 利用できる通信形態

利用できる通信形態は、パケット通信、64Kデータ通信、データ転送の3つに分類されます。

- パソコンと接続してパケット通信や64Kデータ通信 を行ったり、電話帳などのデータを編集したりする には、本CD-ROMからソフトのインストールや各種 設定を行う必要があります。
- FOMA端末は、Remote Wakeupには対応していません。
- FOMA端末はFAX通信に対応していません。
- ドコモのPDA、museaやsigmarion Iと接続して データ通信を行うには、museaやsigmarion IIの アップデートが必要です。アップデートの方法など の詳細は、ドコモのホームページをご覧ください。

## パケット通信

送受信したデータ量に応じて課金されるため、メール の送受信など、比較的少ないデータ量を高速でやりと りするのに適しています。ネットワークに接続してい ても、データの送受信を行っていないときには通信料 がかからないため、ネットワークに接続したまま必要 なときにデータを送受信するという使いかたができ ます。

ドコモのインターネット接続サービスmopera Uや moperaなど、FOMAのパケット通信に対応したアク セスポイントを利用して、受信最大384kbps、送信 最大64kbpsの高速パケット通信ができます。通信環 境や混雑状況の影響により通信速度が変化するベス トエフォートによる提供です。

画像を含むホームページの閲覧、データのダウンロー ドなどデータ量の多い通信を行った場合、通信料が高 額になりますのでご注意ください。

## 64Kデータ通信

データ量に関係なく、ネットワークに接続している時 間の長さに応じて課金されるため、マルチメディアコ ンテンツのダウンロードなど、比較的データ量の多い 送受信を行うのに適しています。

ドコモのインターネット接続サービスmopera Uや moperaなど、FOMA 64Kデータ通信に対応したア クセスポイント、またはISDN同期64kbpsのアクセ スポイントを利用して、64kbpsの安定した通信速度 でデータを送受信できます。

#### データ転送

USBケーブルでパソコンと接続し、電話帳や送受信 メールなどのデータを送受信する、課金が発生しない 通信形態です。

 赤外線通信を使って他のFOMA端末や携帯電話、パ ソコンなどとデータを送受信できます。

## ご利用時の留意事項

## インターネットサービスプロバイダの利用 料について

パソコンでインターネットを利用する場合、通常ご利 用になるインターネットサービスプロバイダ(以降プ ロバイダ)の利用料が必要です。この利用料は、FOMA サービスの利用料とは別に直接プロバイダにお支払 いいただきます。利用料の詳細は、ご利用のプロバイ ダにお問い合わせください。

 ドコモのインターネット接続サービスmopera Uや moperaがご利用いただけます。

mopera Uはお申し込みが必要な有料サービスで す。使用した月だけ月額使用料がかかるプランもご 利用いただけます。FOMA端末でのインターネット 接続には、ブロードバンド接続オプションや国際 ローミングなどに対応したmopera Uのご利用を おすすめします。

moperaはお申し込みが不要で、月額使用料は無料 です。今すぐインターネットに接続したい方に便利 なサービスです。

## 接続先(プロバイダなど)について

パケット通信と64Kデータ通信では接続先が異なり ます。パケット通信を行うときはパケット通信対応の 接続先、64Kデータ通信を行うときはFOMA 64K データ通信、またはISDN同期64kbps対応の接続先 をご利用ください。

 PIAFSなどのPHS64K/32Kデータ通信やDoPa のアクセスポイントには接続できません。

## ユーザ認証について

接続先によっては、接続時にユーザ認証が必要な場合 があります。その場合は、通信ソフトまたはダイヤル アップネットワークでIDとパスワードを入力してく ださい。IDとパスワードはプロバイダまたは接続先の ネットワーク管理者から付与されます。詳細はプロバ イダまたは接続先のネットワーク管理者にお問い合 わせください。

## パソコンのブラウザを利用してのアクセス 認証について

パソコンのブラウザを利用してのアクセス認証で FirstPass(ユーザ証明書)が必要な場合は、本CD-ROMからFirstPass PCソフトをインストールし、設 定してください。詳細は本CD-ROM内の「FirstPass Manual」をご覧ください。

## ■ FirstPass PCソフトの動作環境

| 項目                         | 必要環境                                                  |
|----------------------------|-------------------------------------------------------|
| パソコン本体                     | PC/AT互换機                                              |
| OS(各日本語<br>版)              | Windows 98SE, Me, 2000, XP                            |
| 必要メモリ <sup>※</sup>         | Windows 98SE、Me、2000<br>:32MB以上<br>Windows XP:128MB以上 |
| ハードディスク<br>容量 <sup>※</sup> | 10MB以上の空き容量                                           |
| ブラウザ                       | Microsoft <sup>®</sup> Internet Explorer 5.5<br>以上    |

※: パソコンのシステム構成によって異なる場合が あります。

## パケット通信および64Kデータ通信の条件

FOMA端末で通信を行うには、次の条件が必要です。

- 接続するパソコンが USB ポート(USB 仕様 1.1/ 2.0に準拠)を備えていること
- FOMAサービスエリア内であること
- パケット通信の場合、アクセスポイントがFOMAの パケット通信に対応していること
- 64Kデータ通信の場合、接続先がFOMA 64Kデー タ通信、またはISDN同期64kbpsに対応している こと

ただし、上記の条件が整っていても、基地局が混雑し ていたり、電波状況が悪かったりする場合は通信でき ない場合があります。

## ■ データ通信の用語集

- APN (Access Point Name)
   パケット通信で接続するプロバイダや社内
   LANを識別する文字列。たとえば、mopera U
   は「mopera.net」がAPNとなります。
- cid (Context Identifier)
   FOMA端末内に登録するパケット通信での接 続先(APN)を管理する番号。FOMA端末で は1から10までの10件が使えます。
- DNS (Domain Name System)
   ドメインネーム(例:mopera.net)を、コン ピュータで使うIPアドレスに変換するシステ ムのこと。
- OBEX (Object Exchange)
   データ通信の国際規格の1つ。OBEXに対応している携帯電話、パソコン、デジタルカメラ、プリンタなどの間で、データの送受信ができます。

## • QoS (Quality of Service)

サービスの品質。通信時にユーザの意図どおり に、回線を利用するための技術。FOMA端末 では、接続するときの通信速度などを設定でき ます。

## • W-TCP

FOMAネットワークでパケット通信を行う際 に、TCP/IPの伝送能力を最大限に生かすため のTCPパラメータ。FOMA端末の通信性能を 最大限に活用するには、この通信設定が必要で す。

## • 管理者権限

Windows XP、2000を使用するときに、OS のシステムなどすべてにアクセスできる権限 のこと。1台のパソコンに最低1人は、パソコ ンの管理者権限を持つユーザが設定されてい ます。通常、パソコンの管理者権限がないユー ザは、ドライバやソフトなどのインストール/ アンインストールができません。

## データ通信の準備の流れ

パケット通信および64Kデータ通信を利用する場合 の準備について説明します。

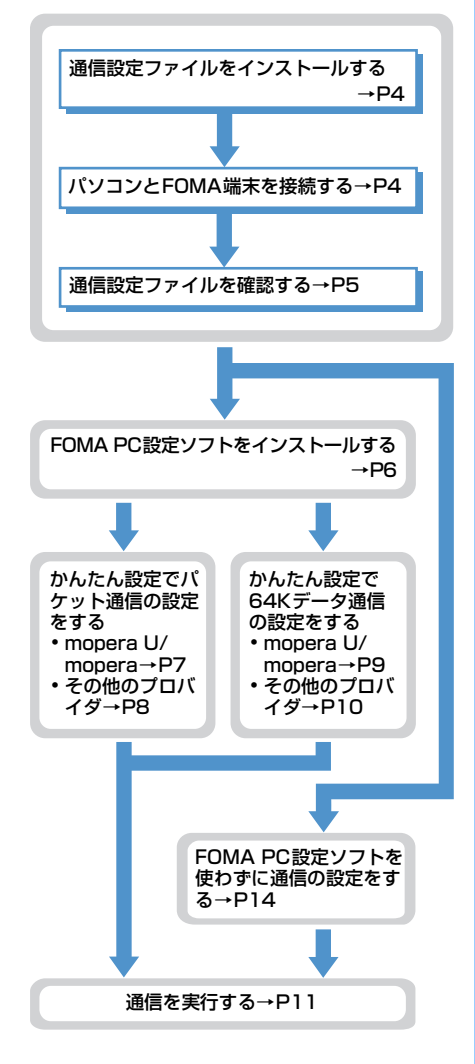

## 通信設定ファイル(ドライバ)について

パソコンに接続してデータ通信を行うには、通信設定 ファイルをインストールする必要があります。

## FOMA PC設定ソフトについて

本CD-ROMからFOMA PC設定ソフトをパソコンに インストールすると、データ通信を行うために必要な さまざまな設定を、パソコンから簡単な操作で設定で きます。

#### 動作環境の確認

通信設定ファイルおよびFOMA PC設定ソフトは、次の動作環境でご利用ください。

| 項目                         | 必要環境                                                                   |  |
|----------------------------|------------------------------------------------------------------------|--|
| パソコン本体                     | USBポート(USB仕様1.1/2.0に<br>準拠)を持つPC/AT互換機                                 |  |
| OS(各日本語<br>版)              | Windows 98、Me、2000、XP                                                  |  |
| 必要メモリ <sup>※</sup>         | Windows 98、Me: 32MB以上<br>Windows 2000 : 64MB以上<br>Windows XP : 128MB以上 |  |
| ハードディスク<br>容量 <sup>※</sup> | 5MB以上の空き容量                                                             |  |

※: FOMA PC設定ソフトの動作環境です。パソコンのシ ステム構成によっては異なる場合があります。

- 動作環境によってはご使用になれない場合があります。また、上記の動作環境以外でのご使用による問い合わせおよび動作保証は、当社では責任を負いかねますのであらかじめご了承ください。
- データ通信の説明は、主にWindows XPでの操作 方法を例にしています。他のOSでは画面の表示が 異なる場合があります。

## インストール / アンインストール前の注意 点

- Windows XP、2000で通信設定ファイルやFOMA PC設定ソフトのインストール/アンインストール を行う場合は、必ずパソコンの管理者権限を持った ユーザで行ってください。それ以外のユーザで行う とエラーになります。パソコンの管理者権限の設定 操作については、各パソコンメーカやマイクロソフ ト社にお問い合わせください。
- 操作を始める前に、稼動中の他のプログラムがない ことを確認してください。稼動中のプログラムがあ る場合は、プログラムを保存、終了してください。
- パソコンの操作方法、管理者権限の設定等について は、パソコンの取扱説明書をご覧ください。

## パソコンとFOMA端末を接続する

パソコンとFOMA端末は、電源が入っている状態で接 続してください。

 初めてパソコンに接続する場合は、あらかじめ通信 設定ファイル(ドライバ)をインストールしてくだ さい。→P4

## (USBケーブルで接続する)

- 付属のUSBケーブルがお使いいただけます。
- USBケーブルのFOMA端末側をFOMA端
   末の外部接続端子に差し込む
- 2 USBケーブルのパソコン側をパソコンの USBコネクタに差し込む
  - 通信設定ファイルのインストール前にパソコンに接続した場合は、USBケーブルが差し込まれたことを自動的に認識してドライバが要求され、ウィザード画面が表示されます。その場合は、FOMA端末を取り外し、ウィザード画面で[キャンセル]をクリックして、終了してください。

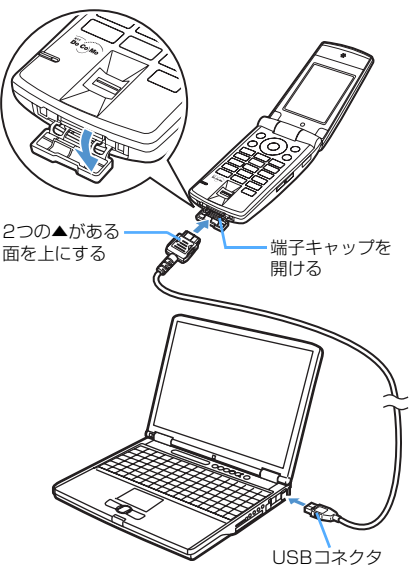

 パソコンとFOMA端末が接続されると、FOMA 端末の待受画面に ↓ が表示されます。 取り外しかた

USBケーブルのFOMA端末側のリリース
 ボタンを押し(①)、FOMA端末から引き
 抜く(②)

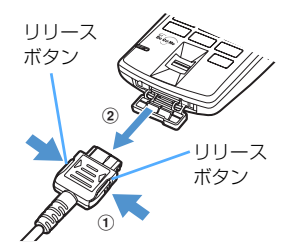

パソコンからUSBケーブルを引き抜く

#### お知らせ

データ通信中にUSBケーブルを外さないでください。
 データ通信が切断され、誤動作やデータ消失の原因となります。

## 通信設定ファイル(ドライバ)をイ ンストールする

FOMA端末をパソコンに接続してデータ通信を行う には、通信設定ファイルが必要です。使用するパソコ ンにFOMA端末を初めて接続する前に、インストール しておきます。

- 通信設定ファイル(ドライバ)をインス トールする
- 操作の前に、必ず「インストール/アンインストー ル前の注意点」をご覧ください。→P3
- ・操作4までFOMA端末を接続しないでください。

<例>Windows XPにインストールするとき

- CD-ROMをパソコンにセット
- 2 [スタート]をクリック→「ファイル名を指 定して実行」をクリック→「名前」に 「<CD-ROMドライブ名>:¥USBDRIVE ¥F702iDin.exe」を指定→[OK]をク リック
  - CD-ROM ドライブ名はお使いのパソコンによっ て異なります。
- 🤉 [インストール開始] をクリック

#### FOMA F702iD Installer

FOMA F702iDドライバのインストールを開始します。 FOMA F702iDとFOMA USB接続ケーブルをご用意ください。

[インストール開始型] 終了⊗

• 付属のUSBケーブルがお使いいただけます。

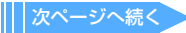

## 4 FOMA端末をパソコンに接続する旨の メッセージが表示されたら、FOMA端末 をパソコンに接続

- インストール中の画面が表示されます。
- FOMA端末は電源の入った状態で接続してください。
- 5 [OK] をクリック

## お知らせ

- インストールには数分かかる場合があります。
- •Windowsを再起動する旨のメッセージが表示された 場合は、画面の指示に従い再起動してください。
- データ通信中にインストールを行わないでください。
   デバイスを削除する旨のメッセージが表示された場合は、[はい]を選択すると、インストールを継続します。

## 通信設定ファイル(ドライバ)を確認する

FOMA端末がパソコンに正しく認識されていない場合、設定および通信はできません。

## 〈例〉 Windows XPで確認するとき

- 【スタート】をクリック→「コントロール パネル」→【パフォーマンスとメンテナン ス】アイコン→【システム】アイコンを順 にクリック 「システムのプロパティ」画面が表示されます。
  - Windows 2000、Me、98のとき
    - [スタート] をクリック→「設定」から「コン トロールパネル」をクリック→[システム]ア イコンをダブルクリック
- 2 [ハードウェア] タブをクリック→ [デバ イス マネージャ] をクリック

「デバイス マネージャ」画面が表示されます。

## 📕 Windows Me、98のとき

[デバイス マネージャ] タブをクリック

3 各デバイスをダブルクリック→次のデバ イス名が登録されていることを確認

| デバイスの種類           | デバイス名                                                |
|-------------------|------------------------------------------------------|
| ユニバーサル シリ         | FOMA F702iD                                          |
| アル バス コント         | <ul> <li>FOMA F702iD Command<sup>*1</sup></li> </ul> |
| ローラまたは USB        | <ul> <li>FOMA F702iD Modem<sup>**1</sup></li> </ul>  |
| (Universal Serial | <ul> <li>FOMA F702iD OBEX<sup>*1</sup></li> </ul>    |
| Bus) コントローラ       |                                                      |
| ポート(COM/          | FOMA F702iD Command                                  |
| LPT) またはポー        | Port (COMx) <sup>*2</sup>                            |
| ト (COMとLPT)       | <ul> <li>FOMA F702iD OBEX Port</li> </ul>            |
|                   | (COMx) <sup>*2</sup>                                 |
| モデム               | FOMA F702iD                                          |

※1: Windows Me、98の場合のみ表示されます。

※2: xはパソコンの環境により、異なった数字が表示されます。

## 通信設定ファイル(ドライバ)をアンイ ンストールする

- 操作の前に、必ず「インストール/アンインストー ル前の注意点」をご覧ください。→P3
- 操作の前に、必ずパソコンからFOMA端末を取り外してください。

## <例>Windows XP でアンインストールするとき

- 【スタート】をクリック→「コントロール パネル」→【プログラムの追加と削除】 アイコンを順にクリック
  - Windows 2000、Me、98のとき [スタート]をクリック→「設定」から「コン トロールパネル」をクリック→「アプリケー ションの追加と削除]アイコンをダブルク リック
- FOMA F702iD USB」を選択して [変 更と削除] (Me、98の場合は [追加と削 除])をクリック

| 民 ナログラムのほ                        | 自加上而引除                                    |                        |              |      |
|----------------------------------|-------------------------------------------|------------------------|--------------|------|
| 20/5/00<br>70/5/00               | 現在インストールされているプログラム。<br>1世 FOMA F702iD USB | 三 夏新プログラムの表示(0)        | 표석방치도와 김희    | *    |
| 702240<br>202240                 | このプログラムを実更したり、コンピュータ                      | から形成をしたりするとは、【文実上を開始】を | りゅうしてんだい。 支更 | 2009 |
| Wedowe<br>January                |                                           |                        |              |      |
| の<br>プログラムの<br>アウオフン<br>既定の設定(2) |                                           |                        |              | X    |

3 削除するプログラム名を確認して[はい] をクリック

通信設定ファイルのアンインストールを開始し ます。

## 🛕 [OK] をクリック

## お知らせ

 インストールに失敗したとき、または操作2の画面に 「FOMA F702iD USB」が表示されていないときは、 再度通信設定ファイル(ドライバ)のインストールを 実行してください。

インストール方法→P4

 Windows Me、98では通信設定ファイルのアンイン ストール後、すぐにインストールし直してデータ通信 を行うと、パソコンなどの環境によっては正しく通信 できない場合があります。その場合は、USBケーブ ルを一度抜き差ししてからデータ通信を行ってくだ さい。

## FOMA PC設定ソフトを利用して通 信する

FOMA PC設定ソフトを利用すると、簡単な操作で通 信の設定が行えます。

## FOMA PC設定ソフトについて

#### FOMA PC設定ソフトでは次の設定ができます。

#### かんたん設定

ガイドに従い操作することで、FOMAデータ通信用ダイヤルアップの作成を行い、同時にW-TCP設定などを行います。

#### W-TCPの設定

パケット通信を利用する前に、パソコン内の通信設定 を最適化します。通信性能を最大限に活用するには、 W-TCP設定による通信設定の最適化が必要です。

#### 接続先(APN)の設定

パケット通信を行う際に必要な接続先 (APN) の設定 を行います。

パケット通信の接続先には、64Kデータ通信と異なり、 通常の電話番号は使用しません。あらかじめ接続先ごと に、FOMA端末にAPNと呼ばれる接続先名を設定し、 その登録番号(cid)を接続先電話番号の入力欄に指定 して接続します。お買い上げ時、cidの1にはmopera に接続するためのAPN「mopera.net」が登 録されていますが、その他のプロパイダや社内LANに 接続する場合はAPN設定が必要です。

# FOMA PC設定ソフトをインストールする

- N2001、N2002、P2401、P2002、F2611、 T2101V添付のW-TCP環境設定ソフト、FOMA データ通信設定ソフト、901iSシリーズより前に発 売されたFOMA端末添付のFOMA PC設定ソフト をインストールされている場合は、<u>あらかじめそれ</u> らのソフトをアンインストールしてください。
- ・ 操作の前に、必ず「インストール/アンインストー ル前の注意点」をご覧ください。→P3
- <例>Windows XPにインストールするとき
- CD-ROMをパソコンにセット
- 2 [スタート] をクリック→「ファイル名を 指定して実行」をクリック→「名前」に 「<CD-ROMドライブ名>: ¥FOMA\_ PCSET¥SETUP.EXE」を指定→[OK] をクリック
  - CD-ROM ドライブ名はお使いのパソコンによっ て異なります。

## 3 [次へ] をクリック

FOMA PC設定ソフトの「使用許諾契約」が表示 されます。

4 内容を確認の上、契約内容に同意する場合は[はい]をクリック [いいえ]をクリックすると、インストールを中止します。

## 5 「タスクトレイに常駐する」が選択されて いることを確認して「次へ」をクリック

セットアップ後、タスクトレイに「W-TCP設定」 が常駐します。→P12

- W-TCP通信の最適化の設定、解除を操作する 機能です。常駐をおすすめします。
- インストール後に常駐の設定は変更できます。

| 271777* 947*                  |                  | 1.000 |
|-------------------------------|------------------|-------|
| ニースに最も適したセットアップ・タイプを選択してください。 |                  | 1000  |
| W-TCP設定をタスクトレイに常駐させますか?       |                  |       |
| 回教スクトレイに常駐する                  |                  |       |
|                               |                  |       |
|                               |                  |       |
|                               |                  |       |
|                               |                  |       |
|                               |                  |       |
|                               | 〈 戻る(B) (次へ (N)〉 |       |

## インストール先を確認して[次へ]をク リック

 変更する場合は[参照]をクリックし、任意の インストール先を指定して[次へ]をクリック します。

# 7 「プログラム フォルダ」のフォルダ名を確認して [次へ] をクリック

 変更する場合はフォルダ名を入力し、[次へ] をクリックします。

| <b>フログラム フォルダの選択</b><br>フログラム フォルダを選択してください。                      | 122                                                  |
|-------------------------------------------------------------------|------------------------------------------------------|
| セットアッフな、次にリストされているフログラム<br>または既存のフォルグリストから1つを選択す<br>フログラムフォルグ(型). | フォルクイにフロン゙ラム アイエンを追加します。新しいフォルが名を入力するか、<br>Sこともできます。 |
| 既存のフォルダᇲ:<br>FOMA Fジース <sup>。</sup> デージジソフト                       |                                                      |
|                                                                   | ×                                                    |
|                                                                   | 〈 戻る(2) (2) (10) (44)セル                              |

## 🔒 [完了] をクリック

- FOMA PC設定ソフトが起動します。
- このまま各種設定に進みます。

#### お知らせ

- W-TCP環境設定ソフト、FOMAデータ通信設定ソフト、FOMA PC設定ソフトがインストールされている場合は、インストールを中断する旨のメッセージが表示されます。[OK]をクリックし、それらのソフトをアンインストールしてからFOMA PC設定ソフトをインストールしてください。
- FOMA PC設定ソフトは、データ通信対応のすべての FOMA端末で利用できます。ただし、F702iD以外の FOMA端末を接続する場合は、ご利用になるFOMA端 末の通信設定ファイル(ドライバ)をインストールす る必要があります。

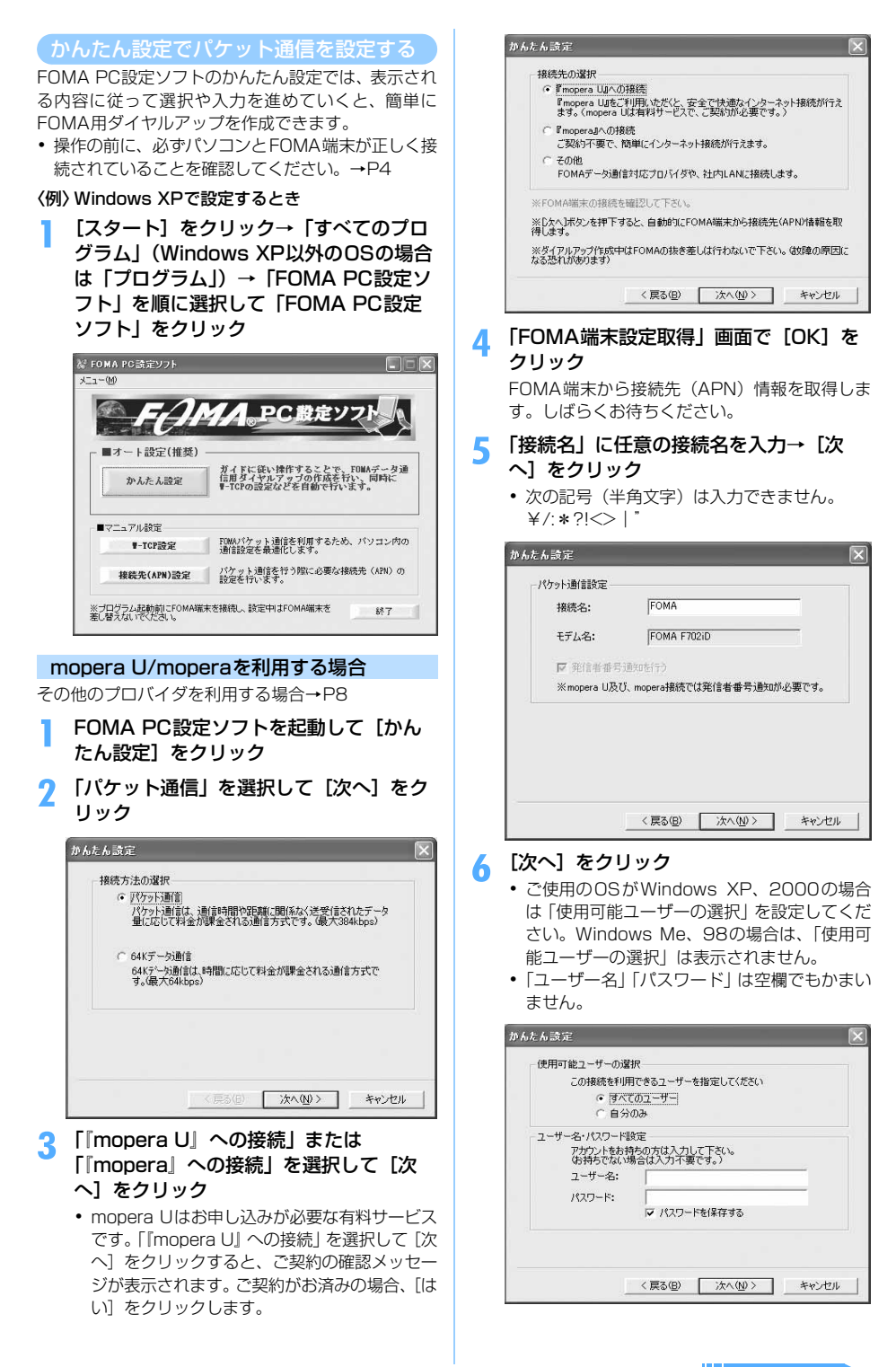

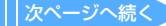

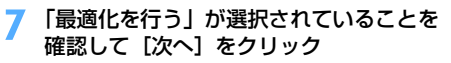

 すでに最適化されている場合、この画面は表示 されません。パソコンの再起動も不要です。

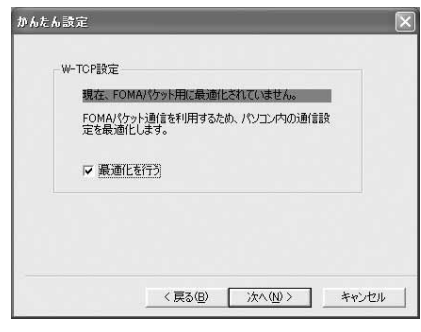

「設定情報」を確認して[完了]をクリッ ク

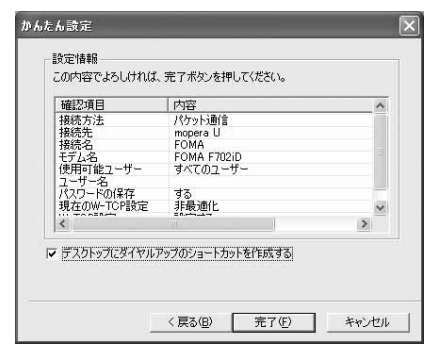

[OK] をクリック

0

設定変更を有効にするためには、パソコンを再起 動する必要があります。再起動する旨のメッセー ジが表示された場合は [はい] をクリックしてく ださい。 通信を実行する→P11

## その他のプロバイダを利用する場合

P7の操作1~4を行う

操作3の接続先は「その他」を選択します。

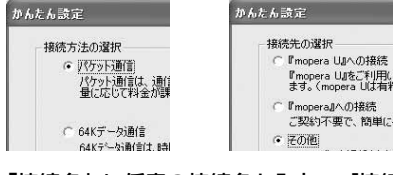

- 2 「接続名」に任意の接続名を入力→ [接続 先 (APN) 設定] をクリック
  - 次の記号(半角文字)は入力できません。
     ¥/:\*?!<> | "
  - 「発信者番号通知を行う」を選択すると、通信 実行時に発信者番号を通知します。

| · 捕続名:       | FOMA         |            |
|--------------|--------------|------------|
| モデム名:        | FOMA F702iD  |            |
| 接続先(APN)の選択: | mopera.ne.jp | ×          |
|              | ļ.           | 接続先(APN)設定 |
| ☑ 発信者番号通知を   | ίτ)          | 詳細情報の設定    |

#### ■ 高度な設定(TCP/IPの設定)

[詳細情報の設定]をクリックすると「IPアドレス」と「ネームサーバー」の設定画面が表示されます。プロバイダや社内LAN などのダイヤルアップ情報として入力が必要な場合は、プロバイダから提供された各種情報を基にアドレスなどを登録してください。

## 🭳 接続先(APN)を設定

番号(cid) 1 にはmoperaに接続するためのAPN 「mopera.ne.jp」が、3にはmopera Uに接続す るためのAPN「mopera.net」が設定されてい ます。番号(cid) は2または4~10に接続先 (APN)を設定してください。

【追加】をクリック
 「接続先 (APN) の追加」 画面が表示されます。

- ②「接続先(APN)」にプロバイダのFOMAパ ケット網に対応した接続先名(APN)を正し く入力→[OK]をクリック
  - 「接続先(APN)設定」画面に戻ります。
  - 「接続先(APN)」には半角文字で、英数字、 ハイフン(-)、ピリオド(.)のみ入力で きます。

| 翻洗先(APN)( | の設定                                                                                         | OK     |
|-----------|---------------------------------------------------------------------------------------------|--------|
| 番号(cid)   | · 接続先(APN)                                                                                  | -      |
| 3         | moperanet                                                                                   | 4+2/21 |
|           |                                                                                             |        |
| iBh       | - 編集. AUX<br>接続先(APN)の追加                                                                    |        |
|           | - 編集. 2019<br>接続先(APN)の追加<br>接続先(APN):                                                      |        |
|           | 編集.         月戸           接続先(APN)の追加         接続先(APN):           最続先(APN):         重号(cid): |        |

## 👖 [OK] をクリック

8

操作2の画面に戻ります。「接続先(APN)の選 択」には、操作3で設定した「接続先(APN)」 が表示されます。

「接続先(APN)の選択」の接続先名を確認して[次へ]をクリック

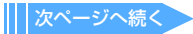

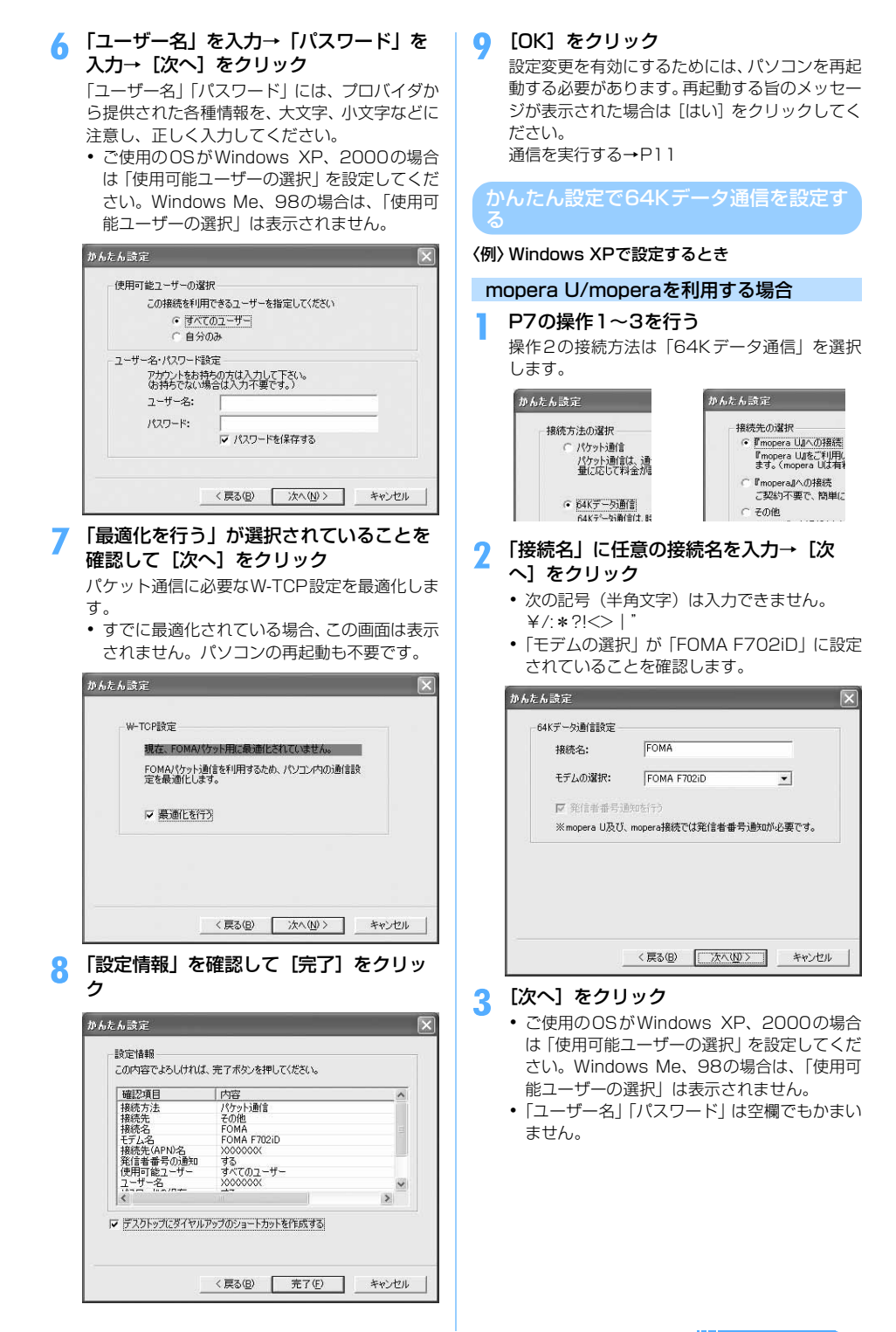

|次ページへ続く

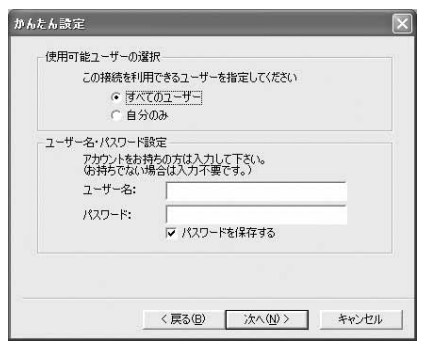

📶 「設定情報」を確認して [完了] をクリック

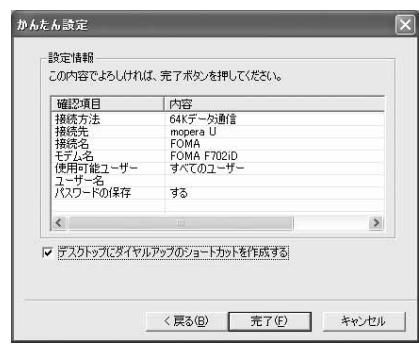

**[OK] をクリック** 通信を実行する→P11

5

## その他のプロバイダを利用する場合

#### P7の操作1~3を行う

操作2の接続方法は「64Kデータ通信」を、操 作3の接続先は「その他」を選択します。

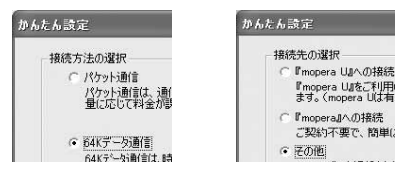

- 2 「接続名」に任意の接続名を入力→「電話 番号」に接続先の電話番号を半角で入力→ [次へ]をクリック
  - 「接続名」に次の記号(半角文字)は入力でき ません。

4/2\*

- •「モデムの選択」が「FOMA F702iD」に設定 されていることを確認します。
- 「電話番号」はプロバイダ情報を基に、正しく 入力してください。入力できる文字は次のとお りです。

0123456789ABCDPTWabcdptw !@\$-.()+\*#,&および半角空白 •「発信者番号通知を行う」を選択すると、通信 実行時に発信者番号を通知します。

| 接続名:     | FOMA     |          |
|----------|----------|----------|
| モデムの選択:  | FOMA F70 | 2iD 💌    |
| 電話番号:    | 0000000  | XXX      |
| ☑ 発信者番号通 | 鉄のを行う    | 詳細情報の設定。 |

#### ■高度な設定(TCP/IPの設定)

[詳細情報の設定]をクリックすると「IPアドレス」と「ネームサーバー」の設定画面が表示されます。プロバイダや社内LANなどのダイヤルアップ情報として入力が必要な場合は、プロバイダから提供された各種情報を基にアドレスなどを登録してください。

## 3 「ユーザー名」を入力→「パスワード」を 入力→ [次へ] をクリック

「ユーザー名」「パスワード」には、プロバイダか ら提供された各種情報を、大文字、小文字などに 注意し、正しく入力してください。

ご使用のOSがWindows XP、2000の場合は「使用可能ユーザーの選択」を設定してください。Windows Me、98の場合は、「使用可能ユーザーの選択」は表示されません。

| 使用可能ユーザーの選           | 択                           |   |
|----------------------|-----------------------------|---|
| この接続を利用              | できるユーザーを指定してくださ             | 2 |
| • রুব্               | のユーザー                       |   |
| ○ 自分                 | ወው                          |   |
| ユーザー名・パスワード語         | 設定                          |   |
| アカウントをお料<br>(お持ちでない) | 汚の方は入力して下さい。<br>陽合は入力不要です。) |   |
| ユーザー名:               |                             |   |
| パスワード:               |                             |   |
|                      | ▶ パスワードを保存する                |   |
|                      |                             |   |
|                      |                             |   |
|                      |                             |   |

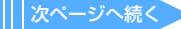

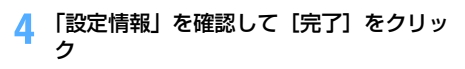

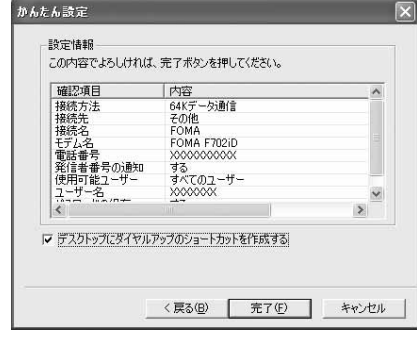

## 5 [OK] をクリック

通信を実行する→P11

## 通信を実行する

通信の実行や切断について説明します。

#### 〈例〉 Windows XPで実行するとき

- パソコンとFOMA端末を接続 接続方法→P4
- 2 デスクトップの接続アイコンをダブルク リック

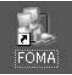

 設定中に「デスクトップにダイヤ ルアップのショートカットを作成 する」または「この接続へのショー トカットをデスクトップに追加す る」を選択しなかった場合や、 Windows XP以外のOSでFOMA PC設定ソフトを利用せずに通信 設定を行った場合は、接続用アイ コンは作成されません。次のス タートメニューからの接続方法を 利用してください。

## Windows XPのスタートメニューから接続す るとき

[スタート] をクリック→「すべてのプログラ ム」→「アクセサリ」→「通信」を順に選択 して「ネットワーク接続」をクリック→接続 アイコンをダブルクリック

## Windows 2000、Me、98のスタートメニューから接続するとき

[スタート] をクリック→「プログラム」→ 「アクセサリ」→「通信」を順に選択して「ネッ トワークとダイヤルアップ接続」(Me、98の 場合は「ダイヤルアップネットワーク」)をク リック→接続アイコンをダブルクリック

## 接続を実行

- mopera Uまたはmoperaを利用する場合、「ユー ザー名」「パスワード」は空欄でもかまいません。
   そのまま、「ダイヤル」(Me、98の場合は[接 続])をクリックします。
- その他のプロバイダやダイヤルアップ接続の 場合は、「ユーザー名」「パスワード」を入力し て [ダイヤル] (Me、98の場合は [接続])を クリックします。 設定中に「ユーザー名」の入力や「パスワー

ド」の保存をした場合、入力は不要です。

OSによっては、接続完了画面が表示される場合があります。[OK]をクリックしてください。

| FOMAへ接続                             |                                                                            | ?×          |
|-------------------------------------|----------------------------------------------------------------------------|-------------|
| -                                   | Q.                                                                         | X           |
| ユーザー名(山):                           | I                                                                          |             |
| パスワード( <u>P</u> ):                  |                                                                            |             |
| □次のユーザー<br>を保存する@<br>このユーセ<br>このコンピ | が接続するとき使用するために、このこ<br>)。<br>(~のみ( <u>1</u> )<br>ュータを使うすべてのユーザー( <u>A</u> ) | ユーザー名とパスワード |
| <u> </u>                            | 186*99***3#                                                                | ~           |
|                                     | ) ++>セル プロパティ(                                                             | 0) (~117(H) |

#### お知らせ

 FOMA端末には、パケット通信を実行すると発信中画 面、64Kデータ通信を実行すると呼出中画面がそれ ぞれ表示され、接続すると次の画面が表示されます。

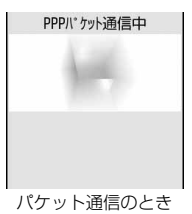

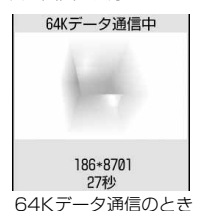

- パソコンに表示される通信速度は、実際の通信速度と は異なる場合があります。
- データ通信を実行する場合、アイコン作成時のFOMA 端末を接続した場合のみ有効です。

#### 通信を切断する

11

インターネットブラウザを終了しただけでは切断さ れない場合があります。確実に切断するには、次の操 作を行ってください。

## 📔 タスクトレイの 豒 をクリック

- アイコンはOSによって異なります。
- Windows Me、98の場合はダブルクリックします。

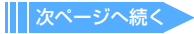

## 🤈 [切断]をクリック

| 段 詳細              |        |            |
|-------------------|--------|------------|
| 接続                |        |            |
| 状態                |        | 接続         |
| 維続時間              |        | 00:00:15   |
| 速度:               |        | 460.8 Kbps |
| 動作状況              |        |            |
|                   | ii — 🚮 | 受信         |
| バイト               | 1,238  | 145        |
| 圧縮                | 0 %    | 0 %        |
| エラー:              | 0      | 0          |
| プロパティ( <u>P</u> ) | 切断(D)  |            |

## パケット通信の設定を最適化する

W-TCP設定を利用してパソコンのパケット通信の設 定をFOMAネットワーク用に最適化する方法と最適 化を解除する方法について説明します。

W-TCP設定とは、FOMAネットワークでパケット通信を行う際にTCP/IPの伝送能力を最適化するための TCPパラメータ設定ツールです。FOMA端末の通信 性能を最大限に活用するには、この通信設定が必要で す。

## Windows XPでの最適化の設定と解除

Windows XPの場合は、ダイヤルアップごとに最適 化できます。

## FOMA PC設定ソフトを起動して [W-TCP 設定]をクリック

起動方法→P7

タスクトレイからW-TCP設定を起動するとき タスクトレイの出をクリック

## 7 次の操作を行う

## ■ システム設定が最適化されていないとき

 (1) [W-TCP 設定] 画面で[最適化を行う] を クリック

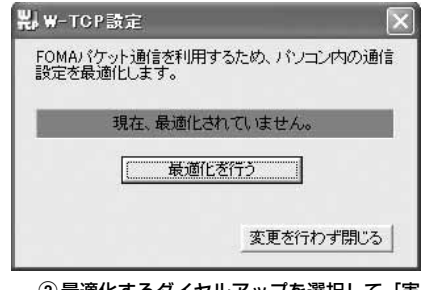

# ② 最適化するダイヤルアップを選択して [実行] をクリック

システム設定、ダイヤルアップ設定それぞれの最適化が実行されます。

## ■ システム設定が最適化されているとき

内容を変更する場合は設定を行ってください。

|     | 1101 |     | 216/10/05/11/07/02 | 2 EAGINO COLOGIO |
|-----|------|-----|--------------------|------------------|
| 最適化 | 変更   | 現在  | ダイヤルアップ名           | モデム名             |
| ☑する |      | 最適化 | FOMA               | FOMA F702iD      |
|     |      |     |                    |                  |
|     |      |     |                    | 実行               |

#### ■ 最適化を解除するとき

- FOMA端末以外で通信を行う場合などに解除 します。
- 「W-TCP設定(ダイヤルアップ)」画面で
   [システム設定]をクリック
- 「W-TCP設定」画面が表示されます。
- ② [最適化を解除する] をクリック
- ③ [OK] をクリック

## 3 画面に従ってパソコンを再起動

• 設定した内容は再起動後有効になります。

## Windows 2000、Me、98での最適化の 設定と解除

- FOMA PC設定ソフトを起動して [W-TCP 設定]をクリック 起動方法→P7
  - タスクトレイからW-TCP設定を起動するとき タスクトレイの器をクリック
- 7 次の操作を行う
  - システム設定が最適化されていないとき
     【最適化を行う】をクリック
  - システム設定が最適化されているとき
     【最適化を解除する】をクリック
     ・FOMA端末以外で通信を行う場合などに解除
    - します。

## 3 画面に従ってパソコンを再起動

設定した内容は再起動後有効になります。

## 接続先(APN)を設定する

パケット通信を行う場合の接続先 (APN) を設定します。

- 操作の前に、必ずパソコンとFOMA端末が正しく接続されていることを確認してください。→P4
- 接続先(APN)は、FOMA端末の登録番号(cid) 1~10に設定できます。お買い上げ時、cidの1には moperaに接続するためのAPN「mopera.ne.jp」が、 3にはmopera Uに接続するためのAPN「mopera. net」が登録されています。その他のプロバイダや社 内LANなどに接続する場合は、cid2または4~10 にAPNを登録します。
- 接続先(APN)については、プロバイダまたはネットワーク管理者にお問い合わせください。

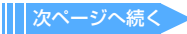

## FOMA PC設定ソフトを起動して [接続 先 (APN) 設定] をクリック

「FOMA端末設定取得」画面が表示されます。 起動方法→P7

2 [OK] をクリック

FOMA端末に登録されている接続先(APN)情報を読み込みます。

## 🤉 接続先(APN)の設定を行う

| 接着  | 先(APN)設定             |                                                       |                    |
|-----|----------------------|-------------------------------------------------------|--------------------|
| 771 | 'ル( <u>F</u> )       |                                                       |                    |
| F   | DMA端末設定<br>接続先(APN)の | 設定                                                    | FOMA端末へ<br>時定水津き込む |
|     | 番号(cid)              | · 接続先(APN)                                            | -XECHCICO          |
|     | 3                    | moperanet                                             | 閉じる                |
|     | 道加                   | ■<br>「「「」」<br>「「」」<br>「」」<br>「」」<br>「」」<br>「」」<br>「」」 |                    |

- 接続先(APN)を追加するとき
   [追加]をクリック
- 登録済みの接続先(APN)を編集・修正する
   とき

対象の接続先 (APN) を一覧から選択して [編 集] をクリック

■ 登録済みの接続先(APN)を削除するとき

対象の接続先 (APN) を一覧から選択して [削除] をクリック

 番号(cid)の1と3に登録されている接続 先(APN)は削除できません。番号(cid)の3を選択して[削除]をクリックした場合
 も、実際には削除されず「mopera.net」の 設定に戻ります。

#### ■ ファイルへ保存するとき

「ファイル」をクリック→「名前を付けて保存」 または「上書き保存」をクリック

 FOMA端末に登録された接続先(APN)設定のバックアップを取ったり、編集中の接続先 (APN)設定を保存するときに利用します。

#### ■ ファイルから読み込むとき

 「ファイル」をクリック→「開く」をクリック
 ・パソコンに保存された接続先(APN)設定 を再編集したり、FOMA端末に書き込んだ りするときに利用します。

## FOMA端末から接続先(APN)情報を読み込むとき

#### 「ファイル」をクリック→「FOMA端末から設 定を取得」をクリック

• FOMA端末に手動でアクセスし、登録された 接続先(APN)設定を読み込みます。

 FOMA端末に接続先(APN)情報を書き込む とき

#### [FOMA端末へ設定を書き込む] をクリック

•表示されている接続先(APN)設定がFOMA 端末に書き込まれます。

### ■ ダイヤルアップを作成するとき

- 追加、編集した接続先(APN)を選択して [ダイヤルアップ作成]をクリック
   「FOMA端末設定書き込み」画面が表示され ます。
- ② [はい]をクリック→ [OK]をクリック [パケット通信用ダイヤルアップの作成」画 面が表示されます。
- ③「接続名」を入力→ [アカウント・パスワードの設定]をクリック
  - 「接続名」に次の記号(半角文字)は入力できません。
     ¥/・\* 2 ペン) 1"
  - mopera Uまたはmoperaを利用する場合、
     [アカウント・パスワードの設定]はしなくてもかまいません。その場合は [OK] をクリックし、操作(のに進みます。)
- ④「ユーザー名」を入力→「パスワード」を入 カ→ [OK] をクリック
  - ご使用のOSがWindows XP、2000の 場合は「使用可能ユーザーの選択」を設 定してください。Windows Me、98の 場合は、「使用可能ユーザーの選択」は表 示されません。
  - プロバイダから、IPおよびDNS情報の設 定が指示されている場合は、「パケット通 信用ダイヤルアップの作成」画面で[詳 細情報の設定]をクリックし、必要な情 報を登録後、[OK]をクリックしてくだ さい。
- ⑤ [FOMA端末へ設定を書き込む]をクリック 上書きするかどうかの確認画面が表示され ます。
- ⑥ [はい] をクリック

#### お知らせ

- 接続先(APN)設定はFOMA端末に登録される情報のため、異なるFOMA端末(故障修理により交換された端末など)を接続する場合は、APNを登録し直してください。
- ・パソコンに登録されている接続先(APN)を継続利 用する場合は、同じAPNの登録番号(cid)をFOMA 端末に登録してください。
- 通信設定ファイルの確認でFOMA端末がCOM20より大きい番号として認識されている場合は、APN設定の際、APNの情報の取得、書き込みができません。
   その場合は「パケット通信の接続先(APN)を設定する」を参照して設定してください。→P14

## FOMA PC設定ソフトをアンインストー ルする

 操作の前に、必ず「インストール/アンインストー ル前の注意点」をご覧ください。→P3

## アンインストールを実行する前に

タスクトレイに出が表示されている場合は、出たち クリックし、「終了」をクリックして、W-TCP設定の 常駐を解除してください。

## アンインストールする

<例>Windows XPでアンインストールするとき

【スタート】をクリック→「コントロール パネル」→【プログラムの追加と削除】 アイコンを順にクリック

Windows 2000、Me、98のとき [スタート]をクリック→「設定」から「コン トロールパネル」をクリック→「アプリケー ションの追加と削除]アイコンをダブルク リック

 INTT DoCoMo FOMA PC設定ソフト」
 を選択して [変更と削除] (Me、98の場 合は [追加と削除]) をクリック

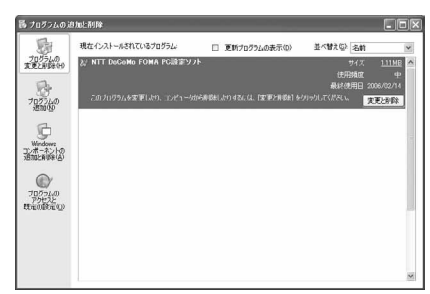

## 3 削除するプログラム名を確認して [はい] をクリック

FOMA PC設定ソフトのアンインストールを開始します。

#### ■ 「W-TCP最適化」を解除するとき

W-TCPが最適化されている場合は最適化を 解除するかどうかを確認する画面が表示され ます。[はい]をクリックすると、パソコンの 再起動後に「W-TCP最適化」の解除が行われ ます。

👖 [OK] をクリック

## FOMA PC設定ソフトを利用しない で通信する

FOMA PC設定ソフトを使わずに、ダイヤルアップ接続の設定を行う方法について説明します。

ダイヤルアップネットワークの設定の流 れ

データ通信の準備の流れ→P3

接続先(APN)を設定する→P14 ※ 64Kデータ通信の場合と、パケット通信で 接続先がmopera Uまたはmoperaの場合、 設定は不要です。

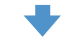

発信者番号の通知/非通知を設定する→P15 ※ 必要に応じて設定してください。

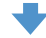

ダイヤルアップネットワークの設定をする

| ご<br>使<br>用の<br>OS | 接続先の設定 | TCP/IP設定 |
|--------------------|--------|----------|
| Windows XP         | P15    | P16      |
| Windows 2000       | P17 🕽  | P18      |
| Windows Me         | P19    | P20      |
| Windows 98         | P20    | P20      |

※ 設定内容の詳細については、プロバイダや ネットワーク管理者にお問い合わせください。

パケット通信の接続先(APN)を設定す る

## 接続先(APN)と登録番号(cid)について

パケット通信の接続先(APN)は、FOMA端末の登録番号(cid)1~10に設定できます。お買い上げ時、cidの1にはmoperaに接続するためのAPN「mopera.ne.jp」が、3にはmopera Uに接続するためのAPN「mopera.net」が登録されています。その他のプロバイダや社内LANなどに接続する場合は、cid2または4~10にAPNを登録します。

- 接続先(APN)については、プロバイダまたはネットワーク管理者にお問い合わせください。
- 接続先の設定は、パケット通信用の電話帳登録として考えられます。接続先の設定項目をFOMA端末の電話帳と比較すると、次のようになります。

| 接続先の設定項目  | FOMA端末の電話帳の登録項目 |
|-----------|-----------------|
| 登録番号(cid) | 登録番号(メモリ番号)     |
| APN       | 相手の電話番号         |

登録した cid はダイヤルアップ接続設定での接続番号となります。

## 接続先(APN)を設定する

設定するためには、ATコマンドを入力するための通 信ソフトが必要です。ここではWindows標準添付の 「ハイパーターミナル」を使った設定方法を説明しま す。

#### 〈例〉 Windows XPで設定するとき

パソコンとFOMA端末を接続 接続方法→P4

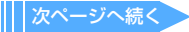

「スタート」をクリック→「すべてのプロ 「OK」と表示されていることを確認して グラム | (Windows XP以外のOSの場合 「ファイル」をクリック→「ハイパーター ミナルの終了|をクリック 「通信」を順に選択して「ハイパーターミ 🔉 切断の確認で「はい」をクリック→保存 ナル | をクリック (Windows 98ではさ の確認で「いいえ」をクリック らに [Hypertrm] アイコンをダブルク リック) 発信者番号の通知/非通知を設定する 3 「名前」に接続先名など任意の名前を入力 発信者番号はお客様の大切な情報です。通知する際に は十分にご注意ください。 → [OK] をクリック mopera Uまたはmoperaを利用する場合、「非通知」 「接続名」に次の記号(半角文字)は入力でき に設定すると接続できません。 ません。 ¥/:\*?!<> |' P14の操作1~5を行う 発信者番号の通知/非通知を「AT\* 接続の設定  $\mathbf{?}\mathbf{\times}$ 2 DGPIR=<n>l の形式で入力→ ↓ 戦しい接続 <n>:0~2 :そのまま接続(お買い上げ時) 名前を入力し、アイコンを選んでください 0 名前(N): : 184を付けて接続(非通知) 1 VVV 2 186を付けて接続(通知) アイコンの 3 「OK」と表示されていることを確認して & 3 🐼 🖳 🚳 🗟 🔊 ûs 「ファイル」をクリック→「ハイパーター ミナルの終了|をクリック ÖK キャンセル 切断の確認で「はい」をクリック→保存 Δ の確認で「いいえ」をクリック ▲ 「電話番号」に実在しない電話番号(「0」 など)を入力→ [OK] をクリック ダイヤルアップネットワークでの通知/非 • 市外局番はパソコンの環境により異なります。 通知設定について 接続先(APN)の設定とは関係ありませんの ダイヤルアップネットワークの設定でも、接続先 で、変更不要です。 の番号に186(通知)/184(非通知)を付けら 「接続方法」が「FOMA F702iD」に設定され れます。 ていることを確認します。 • \* DGPIR コマンド、ダイヤルアップネットワー クの設定の両方で設定を行った場合の発信者番 接続の設定 ? × 号の通知/非通知は次のとおりです。 XXX \*DGPIR コマンドによる設定 設定 非通 通知 ダイヤルアップネット 電話番号の情報を入力してください なし 知 ワークの設定(<cid>=3の場合) 国/地域番号(C): 日本 (81) Y \*99\*\*\*3# 通知 非通知 通知 02 市外局番(E): 184 \* 99 \* \* \* 3# 非通知 186\*99\*\*\*3# 電話番号(P): 0 诵知 接続方法(N): FOMA F702iD ~ ワークを設定する **OK** キャンセル 「ネットワークの接続ウィザード」を使用して、接続 「接続」画面で「キャンセル」をクリック 先とTCP/IPプロトコルの両方を設定します。 5 接続先(APN)を「AT+CGDCONT= 6 接続先を設定する <cid>,"PPP","<APN>"」の形式で入 [スタート] をクリック→ 「すべてのプロ ב∢ לת グラム → 「アクセサリ」 → 「通信」を <cid> : 2または4~10の範囲で任意の番号 順に選択して「ネットワーク接続」をク <APN>: 接続先(APN) リック +CGDCONTコマンド→P28「ATコマンドの 「ネットワーク接続」画面が表示されます。 補足説明| • コマンドを入力しても画面に表示されない場 合は、ATE1と入力し、 同を押します。

15

| 2 | 「ネットワークタスク」の「新しい接続を<br>作成する」をクリック<br>「新しい接続ウィザードの開始」画面が表示され<br>ます。                                                                                                    |          | <ul> <li>64Kデータ通信のとき</li> <li>接続先の電話番号を入力します。</li> <li>mopera Uへ接続する場合は「*8701」を、</li> <li>moperaへ接続する場合は「*9601」を入力</li> </ul>                                                                                                    |
|---|----------------------------------------------------------------------------------------------------|----------|----------------------------------------------------------------------------------------------------|
| 3 | <b>[次へ] をクリック</b><br>「ネットワーク接続の種類」画面が表示されます。                                                                                                    |          | しま9。<br>新心:#80-が-ド<br>ダイヤルが電話番号                                                                                                    |
| 4 | 【インターネットに接続する】を選択して<br>【次へ】をクリック<br>「準備」 画面が表示されます。                                                                                                    |          | ISP の電話番号を指定していたない。                                                                                                    |
| 5 | <b>「接続を手動でセットアップする」を選択<br/>して [次へ] をクリック</b><br>「インターネット接続」画面が表示されます。                                                                                                    |          |                                                                                                    |
| 6 | 「ダイヤルアップモデムを使用して接続す<br>る」を選択して[次へ]をクリック                                                                                                    | 10       | ****** ***********************                                                                                                    |
| 7 | 「モデム-FOMA F702iD (COMx)」の<br>みを選択して[次へ]をクリック<br>・ xはパソコンの環境により、異なった数字が表示されます。<br>・ インストールされているモデムが1台の場合、<br>この画面は表示されません。                                                                                                    | 10       | 入力→「パスワードの確認入力」を入力<br>→各項目を画面例のようにすべて選択し<br>て[次へ]をクリック<br>・接続先がmopera Uまたはmoperaの場合、「ユー<br>ザー名」「パスワード」「パスワードの確認入力」<br>は空欄でもかまいません。                                                                                                    |
|   | MUA:現後ウィヴード     FI(4.20度程)     描述(世がデバイルを接附します。                                                                                                    |          | KUG 19829-07-FE     インターネクト アガアントロサイン     インターネクト アガアントロサイン・マネビロスワードが必要です。     シング     ドネーネット アガアントロサイン・マネビロオアシントをとりなワードが必要です。     シング     ドネーネット アガアントロサイン・マネジロ (日本) にない、日本     マケーター     マケーター     マケーター     マケーター     マケーター     マケーター     マケートロー     マケーター     マケートロー     マケーター     マケートロー     マケーター     マケーター     マケートロー     マケーター     マケートロー     マケーター     マケーター     マケー     マケーター     マケーター     マケー     マケー      ロー      ロー     ロー      ロー      ロー      ロー      ロー      ロー      ロー       ロー       ロー       ロ       ロー       ロー       ロー |
|   | < (夏3·(2) 次へ(3) > (年+>)セル                                                                                                    | l        | < 戻る(図) 次へ(図) キャンセル                                                                                                    |
| 8 | 「ISP名」に任意の接続名を入力→ [次へ]<br>をクリック                                                                                                    | 11<br>12 | し完了」 をクリック<br>設定内容を確認して [キャンセル] をクリッ<br>ク                                                                                                    |
|   | 新しい損款のイザード<br><b>税を</b> 為<br>インターネット相談を提供するサービスのをおは何ですか?<br>シャルポーマスピードアールを知ら入り(アグス)、                                                                                                    |          | <ul> <li>ここではすぐに接続せずに、設定の確認だけを<br/>行います。</li> </ul>                                                                                                    |
|   | SP 6(Q)<br>FOMA                                                                                                    | тс       | P/IPプロトコルを設定する                                                                                                    |
|   | こここ入力された名前は行いなしている研究の名前になります。                                                                                                    | 1        | 作成した接続先アイコンを選択して<br>「ファイル」をクリック→「プロパティ」<br>をクリック                                                                                                    |
|   | (「戻る役) (「次へ(図)」) 「キャンセル」                                                                                                    |          | > ネットワーク接続<br>ファイル(の 編集(2) 表示(2) お気に入り(2) ツール(1) 詳細設定(2) ヘルブ(2) 指<br>接(5) (3)                                                                                                    |
| 9 | <ul> <li>「電話番号」に接続先の番号を半角で入力         <ul> <li>→ [次へ]をクリック</li> </ul> </li> <li>パケット通信のとき         <ul> <li>*99***&lt;</li> <li>*1)を入力します。</li> <li><cid>: 「パケット通信の接続先(APN)を<br/>設定する」で登録したには番号</cid></li> </ul> <ul> <li>mopera Uへ接続する場合は「*99***3<br/>#」を、moperaへ接続する場合は「*99*<br/>**1#」を入力します。</li> </ul> </li> </ul> |          |                                                                                                    |
|   | 1                                                                                                    | 6        | 次ページへ続く                                                                                                    |

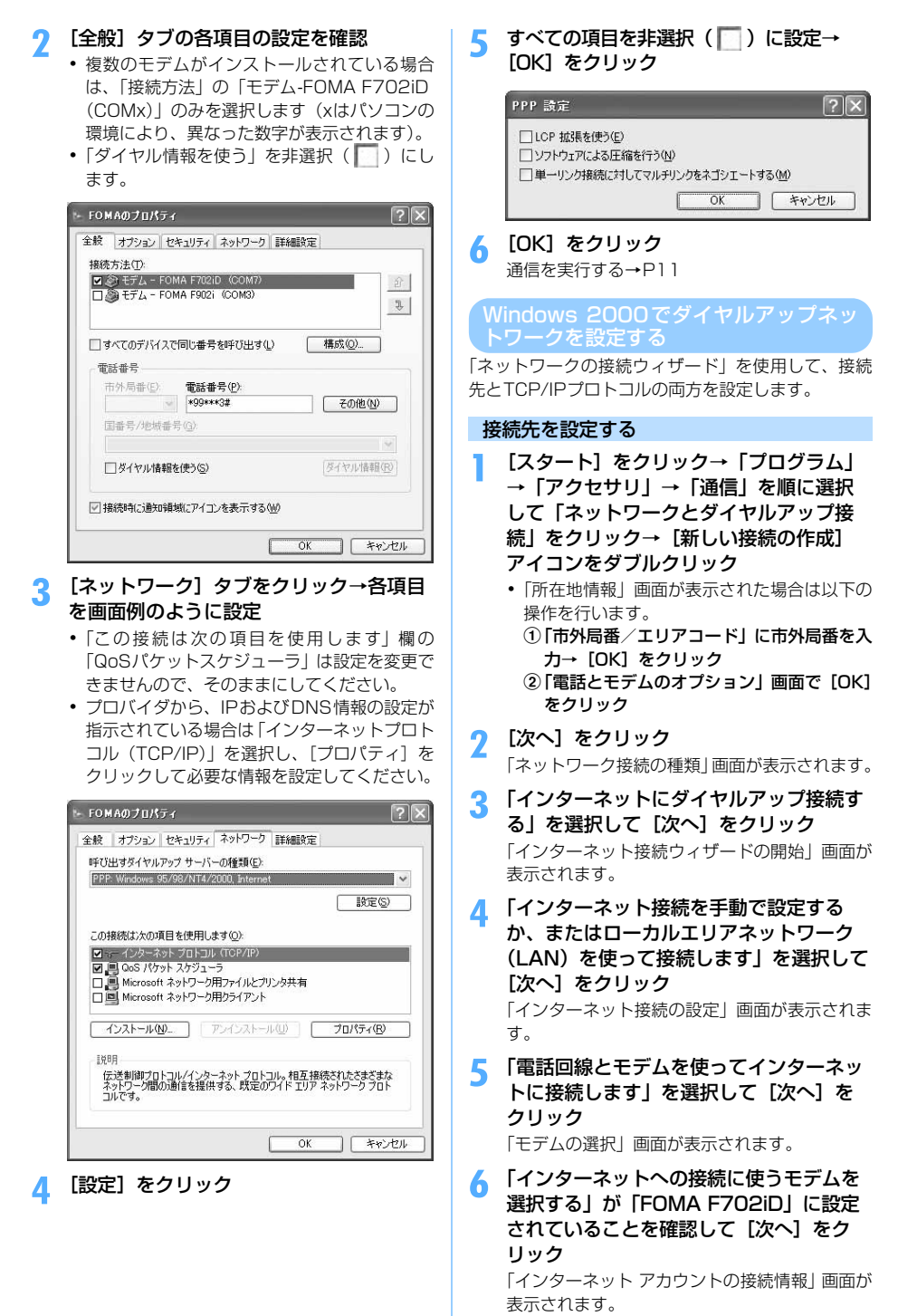

17

 インストールされているモデムが1台の場合、 この画面は表示されません。

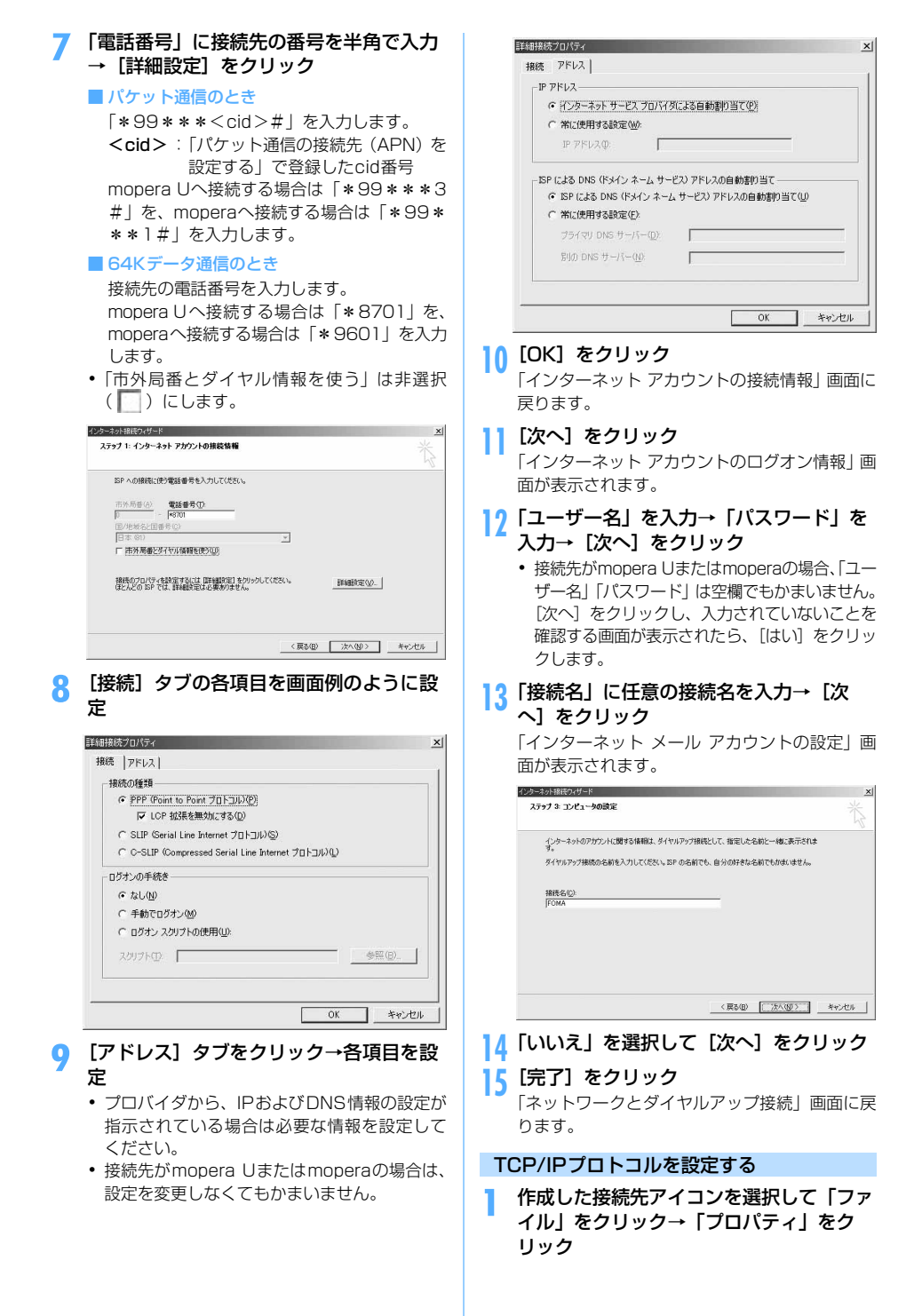

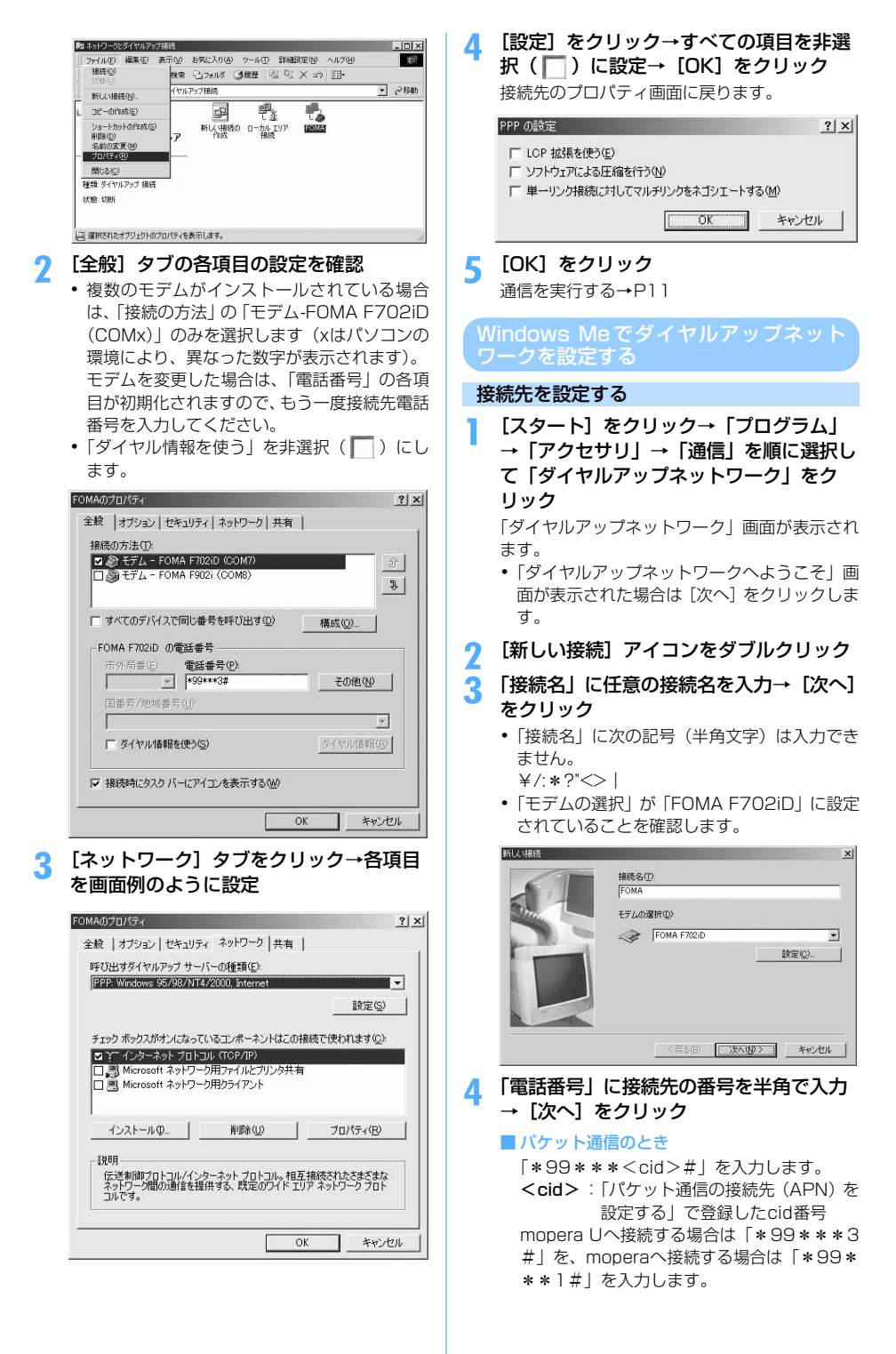

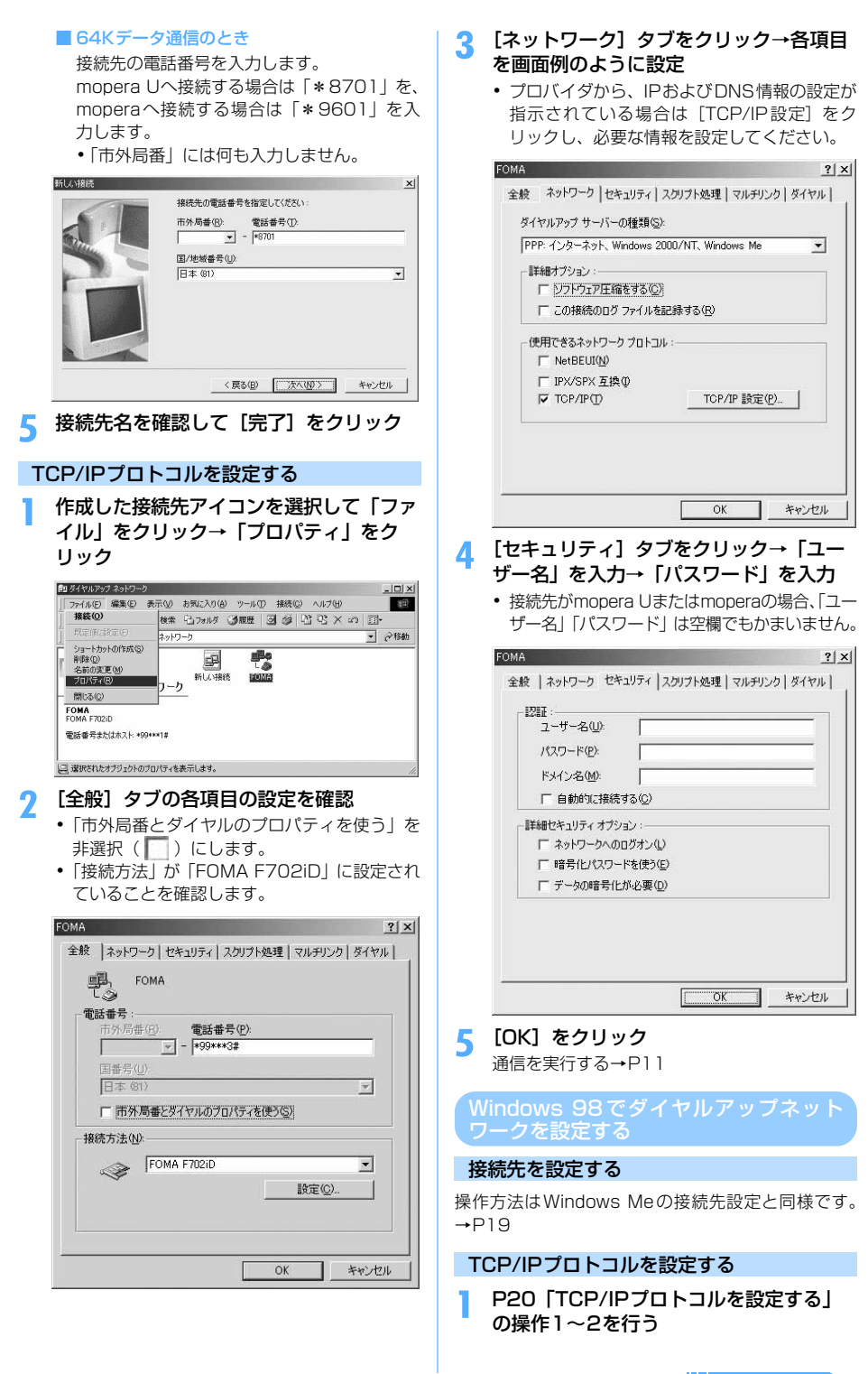

20

## 2 [サーバーの種類] タブをクリック→各項 目の設定を確認

- 「ダイヤルアップサーバーの種類」は「PPP: イ ンターネット、Windows NT Server、Windows
   98」に設定します。
- •「使用できるネットワークプロトコル」は「TCP/ IP」だけを選択します。
- プロバイダから、IPおよびDNS情報の設定が 指示されている場合は[TCP/IP設定]をク リックし必要な情報を設定してください。

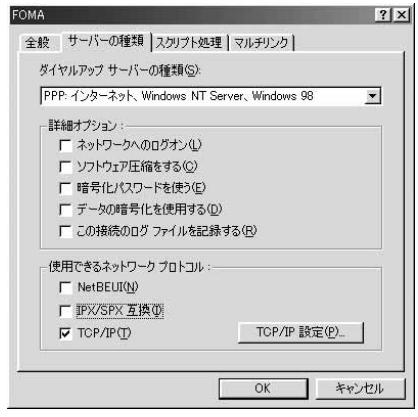

3 [OK] をクリック

通信を実行する→P11

## ATコマンド

ATコマンドとは、パソコンでFOMA端末の各機能を 設定するためのコマンド(命令)です。FOMA端末は ATコマンドに準拠し、さらに拡張コマンドの一部や 独自のATコマンドをサポートしています。

## ATコマンドについて

## ATコマンドの入力形式

ATコマンドは、コマンドの先頭に必ず「AT」を付け て、必ず半角英数字で入力してください。

#### 〈例〉 ATDコマンドでmopera Uに接続するとき

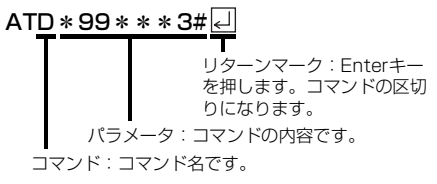

ATコマンドは、コマンドに続くパラメータを含めて、 必ず1行で入力します。1行とは最初の文字から回を 押した直前までの文字のことで、「AT」を含む最大 160文字入力できます。

## ATコマンドの入力モード

ATコマンドでFOMA端末を操作する場合は、パソコ ンをターミナルモードにしてください。ターミナル モードとは、パソコンを1台の通信端末のように動作 させるモードです。ターミナルモードにすると、キー ボードから入力された文字がそのまま通信ポートに 送られ、FOMA端末を操作できます。

- オフラインモード
   FOMA端末が待受の状態です。通常ATコマンドで
   FOMA端末を操作する場合は、この状態で操作します。
- オンラインデータモード

FOMA端末が通信中の状態です。この状態のときに ATコマンドを入力すると、送られてきた文字をそ のまま通信先に送信して、通信先のモデムを誤動作 させる場合がありますので、通信中はATコマンド を入力しないでください。

- オンラインコマンドモード
   FOMA端末が通信中の状態でも、ATコマンドで
   FOMA端末を操作できる状態です。その場合、通信
   先との接続を維持したままATコマンドを実行し、
   終了すると再び通信を続けられます。
- オンラインデータモードとオンラインコマンド
   モードを切り替えるとき

FOMA端末をオンラインデータモードからオンラ インコマンドモードに切り替えるには、次の方法が あります。

- 「+++」コマンドまたは「S2」レジスタに設定したコードを入力します。
- 「AT&D1」に設定されているときに、RS-232C<sup>\*\*</sup>のER信号をOFFにします。
  - ※: USB インタフェースにより、RS-232Cの 信号線がエミュレートされていますので、通 信アプリケーションによるRS-232Cの信 号線制御が有効になります。

また、オンラインコマンドモードからオンライン データモードに切り替えるには、「ATO 口」と入 力します。

## ATコマンド一覧

- FOMA F702iD Modem Portで使用できるATコマンドです。
- ATコマンド入力時に、使用しているパソコンや通信ソフトのフォント設定により、「¥」を入力しても「∖」と 表示される場合があります。
- FOMA端末の電源を切らずに電池パックを取り外した場合、設定値が記録されないことがあります。

| ATコマンド                                | 概要                                                                                                    | パラメータ/説明                                                                                                    | コマンド実行例                                                                                      |
|---------------------------------------|----------------------------------------------------------------------------------------------------|----------------------------------------------------------------------------------------------------|----------------------------------------------------------------------------------------------|
| AT%V                                  | FOMA端末のバージョンを<br>表示します。                                                                                          | 実行すると"VerX.XX"などの形式で表示します。                                                                                                    | AT%V L<br>Verl.00<br>OK                                                                      |
| AT&C <n></n>                          | DTEへの回路CD(DCD)<br>信号の動作条件を設定しま<br>す。 <sup>※1</sup>                                                               | n=0:常にON<br>n=1:回線接続状態に従い変化(お買い上げ時)<br>n=0に設定する場合は、接続完了時の'CONNECT'<br>を送出する直前にCD信号をONにします。回路が<br>切断され、"NO CARRIER'を送出する直前にCD信<br>号をOFFにします。                                                                                                    | AT&CI 🖌<br>OK                                                                                |
| AT&D <n></n>                          | オンラインデータモードの<br>ときに、DTEから受け取る<br>回路ER(DTR)信号がON<br>からOFFに変わったときの<br>動作を設定します。*1                                  | n=0:状態を無視(常にONとみなす)<br>n=1:ONからOFFに変わるとオンラインコマン<br>ドモードに移行<br>n=2:ONからOFFに変わると回線を切断しオフ<br>ラインモードに移行(お買い上げ時)                                                                                                    | AT&D? 🚽<br>OK                                                                                |
| AT&E <n></n>                          | 接続時の速度表示仕様を選<br>択します。 <sup>※1</sup>                                                                              | n=0:無線区間通信速度を表示<br>n=1:パソコンとFOMA端未間の通信速度を表示<br>(お買い上げ時)                                                                                                    | AT&EI 🚽<br>OK                                                                                |
| AT&F                                  | FOMA端末のATコマンド<br>設定値をお買い上げ時の状<br>態にリセットします。通行<br>中に実行した場合は、回線<br>を切断してからリセットし<br>ます。                             |                                                                                                    | AT&F 🖬<br>OK                                                                                 |
| AT&S <n></n>                          | DTEへ出力するデータセッ<br>トレディ (DR) 信号の制御<br>のしかたを設定します。 <sup>※1</sup>                                                    | n=0:常時ON(お買い上げ時)<br>n=1:回線接続時にON                                                                                                    | AT&S0 🚽<br>OK                                                                                |
| AT&W                                  | 現在の設定値をFOMA端末<br>に記録します。                                                                                         |                                                                                                    | AT&W 🛃<br>OK                                                                                 |
| AT * DANTE                            | FOMA端末の受信レベルを<br>数字で表示します。                                                                                       | 実行すると"*DANTE: <n>"の形式で表示しま<br/>す。<br/>n=0: 圏外<br/>n=1:弱<br/>n=2:中<br/>n=3:強</n>                                                                                                    | AT * DANTE<br>* DANTE:3<br>OK<br>AT * DANTE=?<br>* DANTE:(0-3)<br>OK<br>(表示可能な値の範囲を<br>表示する) |
| AT * DGANSM=<br><n></n>               | パケット着信呼に対する着<br>信拒否/許可設定のモード<br>を設定します。*2                                                                        | n=0: 着信拒否設定 OFF、着信許可設定 OFF(お<br>買い上げ時)<br>n=1: 着信拒否設定ON<br>n=2: 着信許可設定ON                                                                                                    | AT * DGANSM=0 &<br>OK<br>AT * DGANSM? &<br>* DGANSM:0<br>OK                                  |
| AT*DGAPL= <n><br/>[, <cid>]</cid></n> | パケット着信呼に対して着<br>信を許可する接続先(APN)<br>を設定します。 <sup>※2</sup> APN設<br>定は「+CGDCONT」コマ<br>ンドで定義されたくcid ><br>パラメータを使用します。 | <n>パラメータによって着信許可リストへの追加または削除を指定します。<cid>パラメータを<br/>省略した場合は、<cid>のすべてをリストに追加<br/>または削除します。追加または削除する<cid>が<br/>「+CGDCONT」コマンドで定義されていない場<br/>合でも、リストへ追加または削除します。<br/>n=0:<cid>で定義されたAPNを着信許可リス<br/>トに追加<br/>n=1:<cid>で定義されたAPNを着信許可リス<br/>トから削除</cid></cid></cid></cid></cid></n> | AT * DGAPL=0.1<br>OK<br>AT * DGAPL ?<br>* DGAPL:1<br>OK                                      |

| ATコマンド                                | 概要                                                                                                    | パラメータ/説明                                                                                                    | コマンド実行例                                                                                   |
|---------------------------------------|----------------------------------------------------------------------------------------------------|----------------------------------------------------------------------------------------------------|-------------------------------------------------------------------------------------------|
| AT*DGARL= <n><br/>[, <cid>]</cid></n> | パケット着信呼に対して着<br>信を拒否する接続先(APN)<br>を設定します。* <sup>2</sup> APN設<br>定は「+CGDCONT」コマ<br>ンドで定義された <cid><br/>パラメータを使用します。</cid> | <n>パラメータによって着信拒否リストへの追加または削除を指定します。<cid>パラメータを<br/>省略した場合は、<cid>のすべてをリストに追加<br/>または削除します。追加または削除する<cid>が<br/>「+CGDCONT」コマンドで定義されていない場<br/>合でも、リストへ追加または削除します。<br/>n=0: <cid>で定義されたAPNを着信拒否リス<br/>トに追加<br/>n=1: <cid>で定義されたAPNを着信拒否リス<br/>トから削除</cid></cid></cid></cid></cid></n> | AT * DGARL=0,1<br>OK<br>AT * DGARL?<br>* DGARL:1<br>OK                                    |
| AT*DGPIR= <n></n>                     | パケット通信確立時に、番<br>号を通知するかどうかを設<br>定します。 <sup>※2</sup> 発信時、着信<br>時に有効です。                                                   | n=0: APNにそのまま接続(お買い上げ時)<br>n=1: APNIc「184」を付けて接続<br>n=2: APNIc「186」を付けて接続<br>本コマンドとダイヤルアップネットワークの両方<br>で「186」(通知) /「184」(非通知)を設定した場<br>合→P15                                                                                                    | AT * DGPIR=0 []<br>OK<br>AT * DGPIR? []<br>* DGPIR:0<br>OK                                |
| AT * DRPW                             | FOMA端末が受信する電波<br>の受信電力指標を表示しま<br>す。                                                                                     | 実行すると" * DRPW: < n > "の形式で表示しま<br>す。                                                                                                    | AT * DRPW<br>* DRPW:0<br>OK<br>AT * DRPW=?<br>* DRPW:(0-75)<br>OK<br>(表示可能な値の範囲を<br>表示する) |
| +++                                   | FOMA端末のモードをオン<br>ラインデータモードからオ<br>ンラインコマンドモードへ<br>移行します。<br>エスケーブガード区間は<br>「1秒」の固定値です。                                   |                                                                                                    | (通信中)<br>+++ (非表示)<br>OK                                                                  |
| AT+CEER                               | 直前の通信の切断理由を表<br>示します。                                                                                                   | 切断理由一覧→P28                                                                                                    | AT+CEER<br>+CEER:36<br>OK                                                                 |
| AT+CGDCONT                            | パケット発信時の接続先<br>(APN) を設定します。 <sup>※2</sup>                                                                              | ATコマンドの補足説明→P28                                                                                                    | ATコマンドの補足説明<br>→P28                                                                       |
| AT+CGEQMIN                            | パケット通信確立時にネッ<br>トワーク側から通知される<br>QoS(サービス品質)を許<br>容するかどうかの判定基準<br>を設定します。*2                                              | ATコマンドの補足説明→P28                                                                                                    | ATコマンドの補足説明<br>→P28                                                                       |
| AT+CGEQREQ                            | パケット通信の発信時に<br>ネットワークへ要求する<br>QoS(サービス品質)を設<br>定します。 <sup>※2</sup>                                                      | ATコマンドの補足説明→P28                                                                                                    | ATコマンドの補足説明<br>→P28                                                                       |
| AT+CGMR                               | FOMA端末のバージョンを<br>表示します。                                                                                                 |                                                                                                    | AT+CGMR 🚽<br>1234567890123456<br>OK                                                       |
| AT+CGREG= <n></n>                     | ネットワーク登録状態を通<br>知するかどうかを設定しま<br>す。*1通知される内容は圏<br>内/圏外です。                                                                | <n><br/>0:通知なし(お買い上げ時)<br/>1:通知あり<br/>n=1に設定すると、圏内から圏外、または圏外から<br/>圏内へ移動したときに"+CGREG:<stat>"の形式<br/>で通知されます。<stat>パラメータは[0.1.4]を<br/>サポートします。<br/><stat><br/>0:圏外<br/>1:圏内(home)<br/>4:不明<br/>[AT+CGREG?]のとき"+CGREG:<n>, <stat>"<br/>を表示します。</stat></n></stat></stat></stat></n> | AT+CGREG=1<br>OK<br>AT+CGREG?<br>+CGREG:1,0<br>OK<br>(通知あり、圏外を意味し<br>ている)                 |
| AT+CGSN                               | FOMA端末の製造番号を表<br>示します。                                                                                                  |                                                                                                    | AT+CGSN -<br>123456789012345<br>OK                                                        |

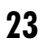

| ATコマンド           | 概要                                                                                            | パラメータ/説明                                                                                                    | コマンド実行例                                                                            |
|------------------|-----------------------------------------------------------------------------------------------|----------------------------------------------------------------------------------------------------|------------------------------------------------------------------------------------|
| AT+CLIP= <n></n> | 64Kデータ通信の着信時に、<br>相手の発信番号をパソコン<br>に表示します。 <sup>※1</sup>                                       | <n><br/>0: リザルトを表示しない(お買い上げ時)<br/>1: リザルトを表示する<br/>「AT+CLIP: <n>.<m>"<br/>を表示します。<br/><m><br/>0: 発信時に相手に番号を通知しないNW設定<br/>1: 発信時に相手に番号を通知するNW設定</m></m></n></n>                                                                                                    | AT+CLIP=0<br>OK<br>AT+CLIP?<br>+CLIP: 0,2<br>OK                                    |
| AT+CLIR= <n></n> | 64K データ通信の発信時<br>に、電話番号を相手に通知<br>するかどうかを設定しま<br>す。**2                                         | <ul> <li>2: 不明</li> <li><n></n></li> <li>(n&gt;</li> <li>0: サービスご契約の設定に従う</li> <li>1: 通知しない</li> <li>2: 通知する(お買い上げ時)</li> <li>「AT+CLIR?」のとき、*+CLIR: <n>,<m>"</m></n></li> <li>を表示します。</li> <li><m></m></li> <li>0: CLIRは未起動(常時通知)</li> <li>1: CLIRは常時起動(常時非通知)</li> <li>2: 不明</li> <li>3: CLIRテンポラリーモード(非通知デフォルト)</li> <li>4: CLIRテンポラリーモード(通知デフォルト)</li> </ul> | AT+CLIR=2<br>OK<br>AT+CLIR?<br>+CLIR:2.2<br>OK                                     |
| AT+CMEE= <n></n> | FOMA端末のエラーレポー<br>トの有無を設定します。 <sup>※1</sup>                                                    | エラーを'ERROR'のみで表示するか、理由を文字<br>あるいは数値でレポートするかを設定します。<br><n><br/>0: リザルトコードを使用せずに"ERROR'を表示<br/>(お買い上げ時)<br/>1: リザルトコードを使用し、数字で理由を表示<br/>2: リザルトコードを使用し、文字で理由を表示<br/>n=1またはn=2でエラーレポート表示に設定した<br/>場合、エラーレポートは次のように表示されます。<br/>*+CME ERROR: xxxx* (xxxxには、数字または<br/>文字が表示されます。→P28「エラーレポートー<br/>覧」)</n>                                                             | AT+CMEE=0<br>OK<br>AT+CNUM<br>ERROR<br>AT+CMEE=1<br>OK<br>AT+CNUM<br>+CME ERROR:10 |
| AT+CNUM          | FOMA端末の自局電話番号<br>を表示します。                                                                      | 実行すると"+CNUM:. <number>.<type>"の<br/>形式で表示されます。<br/><number>自局電話番号<br/><type><br/>129: 国際アクセスコード+を含まない<br/>145: 国際アクセスコード+を含む</type></number></type></number>                                                                                                    | AT+CNUM<br>+CNUM : ,"+8190123456<br>78",145<br>OK                                  |
| AT+CR= <n></n>   | 回線接続時に"CONNECT"<br>のリザルトコードが表示さ<br>れる前に、パケット通信/64K<br>データ通信を表示するかど<br>うかを設定します。 <sup>※1</sup> | <n><br/>0:表示しない(お買い上げ時)<br/>1:表示する<br/>パケット通信のときは、"GPRS"と表示され&amp;K<br/>データ通信のときは"SYNC"と表示されます。</n>                                                                                                    | AT+CR=1<br>OK<br>ATD * 99 * * * 1#<br>+CR:GPRS<br>CONNECT                          |
| AT+CRC= <n></n>  | 着信時に拡張リザルトコー<br>ドを使用するかどうかを設<br>定します。 <sup>※ 1</sup>                                          | n=0:使用しない(お買い上げ時)<br>n=1:使用する                                                                                                    | AT+CRC=0 🚽<br>OK                                                                   |
| AT+CREG= <n></n> | ネットワークの圏内/圏外<br>情報を表示するかを設定し<br>ます。**1                                                        | <n><br/>0:通知なし(お買い上げ時)<br/>1:通知あり<br/>[AT+CREG = 1] に設定すると、圏内から圏外、<br/>または圏外から圏内へ移動したときに"+CREG:<br/><stat>"の形式で通知されます。<stat>パラ<br/>メータは[0,1,4]をサポートします。<br/><stat><br/>0: 圏外<br/>1: 圏内<br/>4:不明<br/>[AT+CREG?]のとき"+CREG:<n>, <stat>"<br/>を表示します。</stat></n></stat></stat></stat></n>                                                                            | AT+CREG=1<br>OK<br>AT+CREG?<br>+CREG?<br>+CREG:1,0<br>OK<br>(通知あり、圏外を意味し<br>ている)   |
| AT+GMI           | FOMA端末のメーカ名を表<br>示します。                                                                        |                                                                                                    | AT+GMI d<br>FUJITSU<br>OK                                                          |

| ATコマンド              | 概要                                                                     | パラメータ/説明                                                                                                    | コマンド実行例                                         |
|---------------------|------------------------------------------------------------------------|----------------------------------------------------------------------------------------------------|-------------------------------------------------|
| AT+GMM              | FOMA端末の製品名を表示<br>します。                                                  |                                                                                                    | AT+GMM L<br>FOMA F702iD<br>OK                   |
| AT+GMR              | FOMA端末のバージョンを<br>表示します。                                                | FOMA端末のバージョンを"VerX.XX"などの形式<br>で表示します。                                                                                                    | AT+GMR d<br>Verl.00<br>OK                       |
| AT+IFC= <n,m></n,m> | パソコンとFOMA端末間の<br>ローカルフロー制御方式を<br>設定します。 <sup>※1</sup>                  | DCE by DTE ( <n>)<br/>0: フロー制御を行わない<br/>1: XON/XOFFフロー制御を行う<br/>2: RS/CS (RTS/CTS) フロー制御を行う(お<br/>買い上げ時)<br/>DTE by DCE (<m>)<br/>0: フロー制御を行わない<br/>1: XON/XOFFフロー制御を行う<br/>2: RS/CS (RTS/CTS) フロー制御を行う(お<br/>買い上げ時)</m></n>                                                                                                    | AT+IFC=2,2                                      |
| AT+WS46= <n></n>    | 発信時に使用する無線ネッ<br>トワークを設定します。発<br>信に影響は与えません。                            | n=22:FOMAネットワーク(固定値)                                                                                                    | AT+WS46=22 🗐<br>OK                              |
| ΑΤΑ                 | パケット着信および&Kデー<br>タ通信の着信時に入力する<br>と、着信処理を行います。                          | パケット着信中には、「ATA184 🛃 」(発信者番<br>号通知なし着信動作)および「ATA186 🛃 」(発<br>信者番号通知あり着信動作)を入力できます。                                                                                                    | RING<br>ATA I<br>CONNECT                        |
| Α/                  | 直前に実行したコマンドを<br>再実行します。                                                | 前の応答が"ERROR" の場合"ERROR" が返りま<br>す。                                                                                                    | A/<br>OK                                        |
| ATD                 | 発信処理を行います。                                                             | パケット通信:「ATD *99 * * * < <id># [ ]<br/>「ATD *99 #] を入力した場合は「<cid>= 1」を<br/>使います(<cid>を省略した場合は「<cid>= 1」を<br/>でしたるさす)。<br/>「ATD 184 * 99」で始まる書式を入力した場合は指<br/>定した<cid>に設定したAPNに対して"184"が付<br/>加されます(186でも同様の操作ができます)。<br/>64Kデータ通信:「ATDJ パラメータ] [電話番号] [ ]<br/>電話番号に「0~9, *, #, A、a、B、b、C、c、<br/>D、d、(ハイフン)、空白、T、t、P、p、!、W、w、<br/>@、、(カンマ)」以外を設定した場合は、発信で<br/>きません。<br/>「ATDN」または「ATDL」でリダイヤル発信がで<br/>きます。</cid></cid></cid></cid></id> | ATD * 99 * * * 1# 닌<br>CONNECT                  |
| ATE <n></n>         | パソコンから送信されたコ<br>マンドに対して、FOMA端<br>末がエコーを返すかどうか<br>を設定します。 <sup>※1</sup> | n=0: エコーバックなし<br>n=1: エコーバックあり(お買い上げ時)<br>通常はn=1で使用します。パソコンにエコー機能が<br>ある場合、n=0に設定すると文字が二重に表示され<br>なくなります。                                                                                                    | ATEI 🛃<br>OK                                    |
| ATH                 | 通信中に入力すると、回線を<br>切断します。                                                |                                                                                                    | (通信中)<br>+++ (非表示)<br>OK<br>ATH 교<br>NO CARRIER |
| ATI <n></n>         | 確認コードを表示します。                                                           | n=0: NTT DoCoMo<br>n=1: 製品名を表示する (FOMA F702iD)<br>n=2: 製品のバージョンを"VerX.XX"などの形式<br>で表示する                                                                                                    | ATIO 🖬<br>NTT DoCoMo<br>OK                      |
| АТО                 | 通信中にオンラインコマン<br>ドモードからオンライン<br>データモードに戻します。                            |                                                                                                    | ATO I<br>CONNECT                                |
| ATQ <n></n>         | リザルトコードを表示する<br>かどうかを設定します。 <sup>※1</sup>                              | n=0: 表示する(お買い上げ時)<br>n=1: 表示しない                                                                                                    | ATQI 🚽<br>OK                                    |
| ATV <n></n>         | リザルトコードの表示方法<br>を設定します。 <sup>※ 1</sup>                                 | すべてのリザルトコードを数字表記あるいは英文<br>字表記で表示します。<br>n=0:数字表記で表示する<br>n=1:英文字表記で表示する(お買い上げ時)                                                                                                    | ATV1 I                                          |

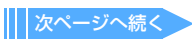

| ATコマンド        | 概要                                                                                                    | パラメータ/説明                                                                                                    | コマンド実行例                                                    |
|---------------|----------------------------------------------------------------------------------------------------|----------------------------------------------------------------------------------------------------|------------------------------------------------------------|
| ATX <n></n>   | 接続の°CONNECT"表示に<br>速度を表示するかどうかを<br>設定します。また、ビジー<br>トーン、ダイヤルトレーンの<br>検出を行います。*1<br>ビジートーン検出:<br>接続先が通話中の場合は、<br>"BUSY"応答を送出します。<br>ダイヤルトーン検出:<br>FOMA端末に接続されてい<br>るかどうかを判定します。 | <ul> <li>n=0:ビジートーン検出なし、ダイヤルトーン検<br/>出なし、速度表示なし</li> <li>n=1:ビジートーン検出なし、ダイヤルトーン検<br/>出なし、速度表示あり</li> <li>n=2:ビジートーン検出なし、ダイヤルトーン検<br/>出あり、速度表示あり</li> <li>n=3:ビジートーン検出あり、ダイヤルトーン検<br/>出なし、速度表示あり</li> <li>n=4:ビジートーン検出あり、ダイヤルトーン検<br/>出あり、速度表示あり(お買い上げ時)</li> <li>n=0に設定すると、「AT&amp;E」コマンドおよび「AT<br/>¥V」コマンドが無効になります。</li> </ul> | ATX4 d<br>OK                                               |
| ATZ           | FOMA端末のATコマンド設<br>定値をリセットします。*3                                                                                                    | FOMA端末のATコマンド設定値を不揮発メモリ<br>の内容にリセットします。通信中に実行した場合<br>は、回線を切断してからリセットします。                                                                                                    | (オンライン時)<br>ATZ J<br>NO CARRIER<br>(オフライン時)<br>ATZ J<br>OK |
| ATS0= <n></n> | FOMA端末が自動着信する<br>までの呼出回数を設定しま<br>す。 <sup>※1</sup>                                                                                                    | n=0 : 自動着信なし(お買い上げ時)<br>n=1~255: 指定したリング数で自動着信                                                                                                    | ATS0=0 I<br>OK<br>ATS0? I<br>000<br>OK                     |
| ATS2= <n></n> | エスケープキャラクタの設<br>定を行います。                                                                                                    | n=0~127 (お買い上げ時n=43)<br>n=127に設定するとエスケープは無効になりま<br>す。                                                                                                    | ATS2=43                                                    |
| ATS3= <n></n> | 復帰(CR)キャラクタの設<br>定を行います。                                                                                                    | ATコマンド文字列の最後を認識するキャラクタ<br>を定義します。エコーバックされたコマンド文字<br>列とリザルトコードの最後に付きます。設定値は<br>変更できません(お買い上げ時n=13)。                                                                                                    | ATS3=13 2<br>OK<br>ATS3? 2<br>013<br>OK                    |
| ATS4= <n></n> | 改行(LF)キャラクタの設<br>定を行います。                                                                                                    | 英文でリザルトコードを表示する場合、(CR)キャ<br>ラクタの後に付きます。設定値は変更できません<br>(お買い上げ時n=10)。                                                                                                    | ATS4=10 2<br>OK<br>ATS4? 2<br>010<br>OK                    |
| ATS5= <n></n> | バックスペース (BS) キャ<br>ラクタの設定を行います。                                                                                                    | ATコマンド入力中にこのキャラクタを検出する<br>と、入力バッファの最後のキャラクタを削除しま<br>す。設定値は変更できません(お買い上げ時n=8)。                                                                                                    | ATS5=8 4<br>OK<br>ATS5? 4<br>OK<br>OK                      |
| ATS6= <n></n> | ダイヤルするまでのポーズ<br>時間(秒)を設定します。                                                                                                    | 本コマンドによりレジスタは設定されますが、動作しません。<br>n:2~10(お買い上げ時n=5)                                                                                                    | ATS6=5 4<br>OK<br>ATS6? 4<br>005<br>OK                     |
| ATS7= <n></n> | 接続完了までの待ち時間<br>(秒)を設定します。 <sup>※1</sup>                                                                                                    | n:1~255(お買い上げ時n=60)<br>64Kデータ通信およびパケット通信の発呼時に、<br>FOMA端末がパソコンから「ATD」入力を受信し<br>てから設定した秒数が経過しても、FOMA端末が<br>パソコンに"CONNECT"を送出できない場合は、<br>"NO CARRIER"のリザルトを返し、切断処理へ移<br>行します。値を「121~255」に設定した場合、"OK"<br>のリザルトを返しますが、値は「120」に設定され<br>ます。                                                                                            | ATS7=60 년<br>OK<br>ATS7? 년<br>060<br>OK                    |
| ATS8= <n></n> | カンマダイヤルするまでの<br>ポーズ時間(秒)を設定し<br>ます。                                                                                                    | 本コマンドによりレジスタは設定されますが、<br>ポーズ時間(3秒)に影響しません。<br>n=0:ポーズしない<br>n :1~255(お買い上げ時n=3)                                                                                                    | AT58=3 2<br>OK<br>AT58? 2<br>003<br>OK                     |

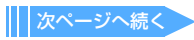

| ATコマンド          | 概要                                                     | パラメータ/説明                                                     | コマンド実行例                                                                                                    |
|-----------------|--------------------------------------------------------|--------------------------------------------------------------|----------------------------------------------------------------------------------------------------|
| ATS10= <n></n>  | 自動切断の遅延時間(秒)<br>を設定します。(1/10秒) <sup>※1</sup>           | 本コマンドによりレジスタは設定されますが、動作しません。<br>n:1~255(お買い上げ時n=1)           | ATS10=1<br>OK<br>ATS10?<br>001<br>OK                                                                                                    |
| ATS30= <n></n>  | 64Kデータ通信時、データ<br>の送受信がない場合に切断<br>するまでの時間(分)を設<br>定します。 | n:0~255(お買い上げ時n=0)<br>n=0は不活動タイマオフ                           | ATS30=0<br>OK<br>ATS30?<br>OK                                                                                                    |
| ATS103= <n></n> | 64Kデータ通信で、着サブ<br>アドレスを付けて発信する<br>場合の区切りを設定しま<br>す。     | n=0: *アスタリスク<br>n=1:/スラッシュ(お買い上げ時)<br>n=2:¥エンマークまたは\バックスラッシュ | ATS103=1<br>OK<br>ATS103? ਦ<br>001<br>OK                                                                                                    |
| ATS104= <n></n> | 64Kデータ通信で、発サブ<br>アドレスを付けて発信する<br>場合の区切りを設定しま<br>す。     | n=0:#シャープ<br>n=1:%パーセント(お買い上げ時)<br>n=2:&アンド                  | ATS104=1<br>OK<br>ATS104?<br>001<br>OK                                                                                                    |
| AT¥S            | 現在設定されている各コマ<br>ンドとSレジスタの内容を<br>表示します。                 |                                                              | AT¥S 2<br>EI Q0 V1 X4 &C1 &D2<br>&S00 &E1 ¥V0<br>S000=000 S002=043<br>S003=013 S004=010<br>S005=008 S006=005<br>S007=060 S008=003<br>S010=001 S030=000<br>S103=001 S104=001<br>OK |
| AT¥V <n></n>    | 接続時の応答コード仕様を<br>選択します。 <sup>※1</sup>                   | n=0: 拡張リザルトコードを使用しない(お買い<br>上げ時)<br>n=1: 拡張リザルトコードを使用する      | AT¥V0 d<br>OK                                                                                                    |

※1:「&W」コマンドでFOMA端末に記録されます。

※2:「&F」「Z」コマンドによるリセットは行われません。

\*\*3:「&W」コマンドを使用する前に「Z」コマンドを実行すると、最後に記録した状態に戻り、それまでの変更内容は消去されます。

#### 切断理由一覧

## ■ パケット通信

| 値  | 理由                      |
|----|-------------------------|
| 27 | APNが存在しないか、または正しくありません。 |
| 30 | ネットワークによって切断されました。      |
| 33 | パケット通信の契約がされていません。      |
| 36 | 正常に切断されました。             |

## ■ 64Kデータ通信

| 値  | 理由                      |
|----|-------------------------|
| 1  | 指定した番号は存在しません。          |
| 16 | 正常に切断されました。             |
| 17 | 相手側が通信中のため、通信ができません。    |
| 18 | 発信しましたが、指定時間内に応答がありません。 |
| 19 | 相手側が呼出中のため通信ができません。     |
| 21 | 相手側が着信を拒否しました。          |
| 63 | ネットワークのサービスおよびオプションが有効  |
|    | ではありません。                |
| 65 | 提供されていない処理速度を指定しました。    |
| 88 | 端末属性の異なる端末に発信したか、または着信を |
|    | 受けました。                  |

## エラーレポート一覧

| 数字<br>表示 | 文字表示                  | 理由                                              |
|----------|-----------------------|-------------------------------------------------|
| 10       | SIM not<br>inserted   | FOMAカードがセットされていま<br>せん。                         |
| 15       | SIM<br>wrong          | ドコモ以外のSIM (FOMAカード<br>に相当するICカード)が挿入されて<br>います。 |
| 16       | incorrect<br>password | パスワードが間違っています。                                  |
| 100      | unknown               | 不明なエラーです。                                       |

## ATコマンドの補足説明

## ■ コマンド名:+CGDCONT= [パラメータ]

• 概要

パケット発信時の接続先(APN)を設定します。

・書式

+CGDCONT = [<cid>[, "PPP" [, "<APN> "]]]

## ・パラメータ説明

- <cid> :1~10
- <APN>:任意
- ※ <cid>は、FOMA端末内に登録するパケット 通信での接続先(APN)を管理する番号です。 FOMA端末では「1~10」が登録できます。お 買い上げ時、1にはmoperaに接続するための APN「mopera.ne.jp」が、3にはmopera Uに 接続するためのAPN「mopera.net」が登録 されています。 <APN>は接続先を示す接続ごとの任意の文

<APN>は接続先を示す接続ごとの任意の文 字列です。

#### ・実行例

「abc」というAPN名を登録する場合のコマンド (<cid>=2の場合) AT+CGDCONT=2, "PPP", "abc" I

OK

## パラメータを省略した場合の動作 AT+CGDCONT=

すべての<cid>をお買い上げ時の状態に戻します。

#### AT+CGDCONT=<cid>

指定した<cid>をお買い上げ時の状態に戻しま す。

## AT+CGDCONT=?

設定可能な値のリストを表示します。 AT+CGDCONT?

現在の設定を表示します。

## ■ コマンド名:+CGEQMIN= [パラメータ]

#### ・概要

パケット通信確立時にネットワーク側から通知 されるQoS(サービス品質)を許容するかどう かの判定基準を設定します。

#### ・書式

## ・パラメータ説明

- <cid> : |~10
- <Maximum bitrate UL>

:なし(お買い上げ時)または64

- <Maximum bitrate DL>
  - :なし(お買い上げ時)または384
- ※ < cid>は、FOMA端末内に登録するパケット 通信での接続先(APN)を管理する番号です。 FOMA端末では「1~10」が登録できます。お 買い上げ時、1にはmoperaに接続するための APN「mopera.ne.jp」が、3にはmopera UIに 接続するためのAPN「mopera.net」が登録さ れています。「Maximum bitrate UL」および 「Maximum bitrate DL」では、FOMA端末と 基地局間の上りおよび下りの風低通信速度 (kbps)を設定します。「なし(お買い上げ時)」 に設定した場合は、すべての速度を許容します が、「64」および「384」を設定した場合、これ らの速度以下の接続は許容されないため、パ ケット通信が接続されない場合がありますの でご注意ください。

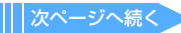

### ・実行例

- (1)上りと下りですべての速度を許容する場合のコマンド (<cid>=2の場合) AT+CGEQMIN=2 回 OK
- (2)上り64 kbps、下り384 kbpsの速度のみ許容 する場合のコマンド(<cid>=3の場合) AT+CGEQMIN=3.,64,384 回 OK
- (3)上り64kbps、下りすべての速度のみ許容する
   場合のコマンド (<cid>=4の場合)
   AT+CGEQMIN=4,,64 
   OK
- (4)上りすべての速度、下り384kbpsの速度のみ
   許容する場合のコマンド(<cid>=5の場合)
   AT+CGEQMIN=5,,,384 回
   OK
- パラメータを省略した場合の動作 AT+CGEQMIN=
  - すべての<cid>の設定をお買い上げ時の状態に 戻します。

#### AT+CGEQMIN=<cid>

指定した<cid>をお買い上げ時の状態に戻します。

## AT+CGEQMIN=?

設定可能な値のリストを表示します。 AT+CGEQMIN? 現在の設定を表示します。

## ■ コマンド名:+CGEQREQ= [パラメータ]

#### ・概要

パケット通信の発信時にネットワークへ要求す るQoS(サービス品質)を設定します。

・書式

AT+CGEQREQ= [<cid>] ↓

### ・パラメータ説明

上り64kbps、下り384kbpsの速度で接続を要求 するコマンドのみ設定できます。各cidにはその 内容がお買い上げ時に設定されています。 < cid>:1~10

※ < cid>は、FOMA端末内に登録するパケット 通信での接続先(APN)を管理する番号です。 FOMA端末では「1~10」が登録できます。お 買い上げ時、1にはmoperaに接続するための APN「mopera.ne.jp」が、3にはmopera Uに 接続するためのAPN「mopera.net」が登録さ れています。

#### ・実行例

(<cid>=3の場合) AT+CGEQREQ=3 U OK

## パラメータを省略した場合の動作

## AT+CGEQREQ=

すべての<cid>をお買い上げ時の状態に戻します。

## AT+CGEQREQ=<cid>

指定した<cid>をお買い上げ時の状態に戻します。

## AT+CGEQREQ=?

設定可能な値のリストを表示します。 AT+CGEQREQ? 現在の設定を表示します。

### リザルトコード

#### ■ リザルトコード

| 数字 表示 | 文字表示        | 意味             |
|-------|-------------|----------------|
| 0     | OK          | 正常に実行しました。     |
| 1     | CONNECT     | 相手と接続しました。     |
| 2     | RING        | 着信が来ています。      |
| 3     | NO CARRIER  | 回線が切断されました。    |
| 4     | ERROR       | コマンドを受け付けられませ  |
|       |             | h.             |
| 6     | NO DIALTONE | ダイヤルトーンの検出ができま |
|       |             | せん。            |
| 7     | BUSY        | 話中音の検出中です。     |
| 8     | NO ANSWER   | 接続完了タイムアウト。    |
| 100   | RESTRICTION | ネットワークが規制中です(通 |
|       |             | 信ネットワークが混雑していま |
|       |             | す。しばらくたってから接続し |
|       |             | 直してください)。      |
| 101   | DELAYED     | リダイヤル発信規制中です。  |

#### ■ 拡張リザルトコード

| 数字<br>表示 | 文字表示           | FOMA 端末ーパソコン<br>間の接続速度 |
|----------|----------------|------------------------|
| 5        | CONNECT 1200   | 1200bps                |
| 10       | CONNECT 2400   | 2400bps                |
| 11       | CONNECT 4800   | 4800bps                |
| 13       | CONNECT 7200   | 7200bps                |
| 12       | CONNECT 9600   | 9600bps                |
| 15       | CONNECT 14400  | 14400bps               |
| 16       | CONNECT 19200  | 19200bps               |
| 17       | CONNECT 38400  | 38400bps               |
| 18       | CONNECT 57600  | 57600bps               |
| 19       | CONNECT 115200 | 115200bps              |
| 20       | CONNECT 230400 | 230400bps              |
| 21       | CONNECT 460800 | 460800bps              |

#### お知らせ

- 「ATV」コマンドがn=1(お買い上げ時)に設定されている場合は英文字、n=0の場合は数字でリザルトコードが表示されます。→P25
- 従来の RS-232 C で接続するモデムとの互換性を保つため通信速度の表示はしますが、FOMA端末-パソコン間はUSBケーブルで接続されているため、実際の接続速度と異なります。

## ■ 通信プロトコルリザルトコード

| 数字<br>表示 | 文字表示      | 意味                                    |
|----------|-----------|---------------------------------------|
| 1        | PPPoverUD | 64Kデータ通信で接続(BC=UDI、<br>+CBST=116,1,0) |
| 2        | AV32K     | 32Kテレビ電話で接続                           |
| 3        | AV64K     | 64Kテレビ電話で接続                           |
| 5        | PACKET    | パケット通信で接続                             |

## ■ リザルトコード表示例

#### ATX 0が設定されているとき

 「AT¥V」コマンドの設定に関わらず、接続完了の 際に"CONNECT"のみの表示となります。
 文字表示例: ATD \* 99 \* \* \* 3# CONNECT
 数字表示例: ATD \* 99 \* \* \* 3#

#### ATX 1が設定されているとき

- ATX1、AT¥V0 が設定されている場合(お買い上げ時) 接続完了のときに、"CONNECT < FOMA端末-パソコン間の速度>"の書式で表示します。 文字表示例:ATD \*99\*\*\*3# CONNECT 460800
   数字表示例:ATD \*99\*\*\*3# 21
- ATX1、AT¥VIが設定されている場合<sup>※1</sup> 接続完了のときに、次の書式で表示します。
   "CONNECT<FOMA端末−パソコン間の速度>
   <通信プロトコル><接続先APN>/<上り方向(FOMA端末→無線基地局間)の最高速度>/<<下り方向(FOMA端末→無線基地局間)の最高速度>/\*※2
  - 文字表示例: ATD \* 99 \* \* \* 3# CONNECT 460800 PACKET mopera. net/64/384 (mopera.netに、上り最大64kbps、 下り最大384kbpsで接続したことを 表します。)
  - 数字表示例:ATD\*99\*\*\*3# 1 21 5
  - ※1: ATX 1、AT¥V 1を同時に設定した場合、 ダイヤルアップ接続が正しくできないこ とがあります。AT¥V0だけでのご利用を おすすめします。
  - ※2: AT¥VIが設定されている場合、<接続先 APN>以降はパケットで接続している場 合のみ表示されます。